#### INSTALL 2015-02-23

Instalando e Executando o Siprev em Ambiente Linux Debian 7 (3.2.46) 64 bits

ATENÇÃO: Este manual foi feito para <u>usuários que tenham conhecimentos de</u> <u>administrador Linux</u>.

As instruções que se seguem foram executadas em um ambiente Linux [7] <u>Debian 7</u> (versão 3.2.46) 64 bits, não há garantia que os passos relatados nesse manual funcionem em outra versão do sistema operacional. Pode-se proceder à adaptações desse manual, a cargo do responsável pela instalação, para proceder à instalação em outras versões do sistema operacional, uma vez que o interpretador de linha de comando seja o GNU Bash[1] (/bin/bash).

Sugerimos que toda a instalação seja por meio dos códigos-fonte e binários indicados por esse manual, uma vez que a solução proposta é fazer com que o Siprev Gestão possa ser executado em qualquer distribuição GNU/Linux, independente da forma como as distribuições empacotam e distribuem seus pacotes/programas.

```
Introdução e Pré-dependências
```

Nosso usuário de instalação será o 'siprev' previamente criado para este fim.

Antes de iniciar a instalação, assumiremos que os seguintes arquivos estão no endereço /home/siprev/, quando referenciarmos esse endereço, utilize o endereço onde esses arquivos se encontram em seu computador:

- SIPREV.war
- SIPREV.sql
- SIPREV-SIMULACAO.war
- SIPREV-SIMULACAO.sql
- spring-agent.jar

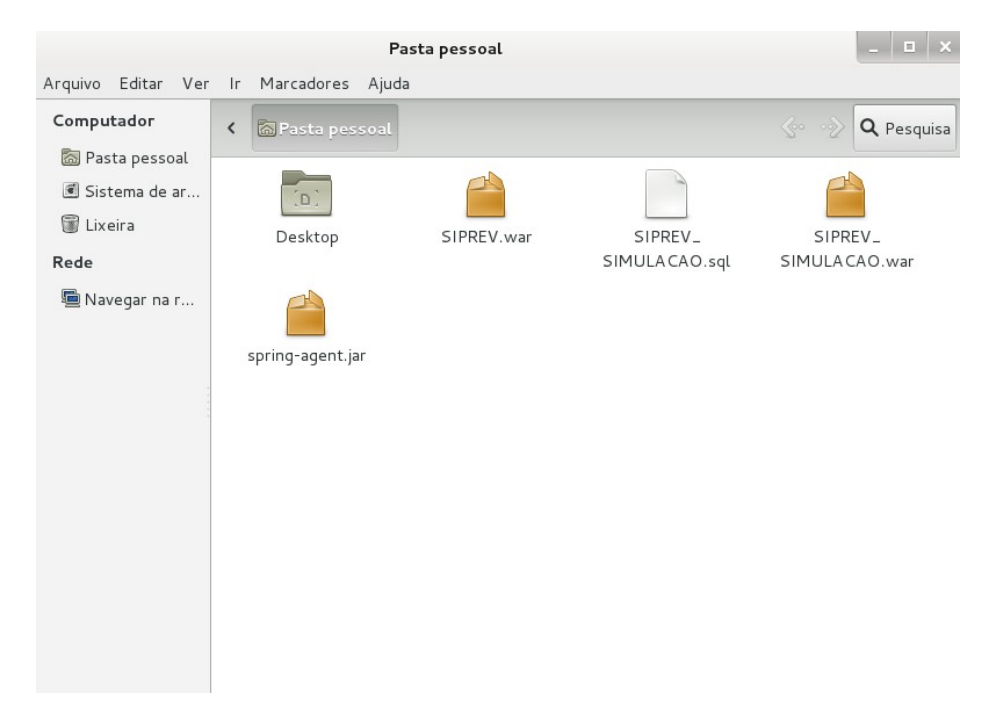

Iremos primeiro instalar o Oracle Java JRE[2] Versão 1.6.0\_45 de 64 bits, configurá-lo e deixá-lo funcionando em seu sistema operacional. Configuraremos os 'paths' que serão exportados para o ambiente de execução de comandos.

Obs.: Como trata-se de uma distribuição Linux de 64 bits é recomendável baixar o arquivo 'jre-6u45-linux-x64.bin' em vez de 'jre-6u45-linux-i586.bin'. Caso contrário, pode ser necessário instalar bibliotecas de suporte à arquitetura 32 bits(ia32-libs).

(1) Caso você já possua o arquivo do instalador binário (.bin), copie-o para seu diretório 'home'. Se não possuir, realize o download do instalador binário(.bin) do Oracle Java JRE:

- Visite <u>http://www.oracle.com/technetwork/java/javase/downloads/java-archive-downloads-javase6-419409.html</u> para fazer esse download.

Baixar o arquivo 'jre-6u45-linux-x64.bin'.

Salve o arquivo em seu diretório 'home'.

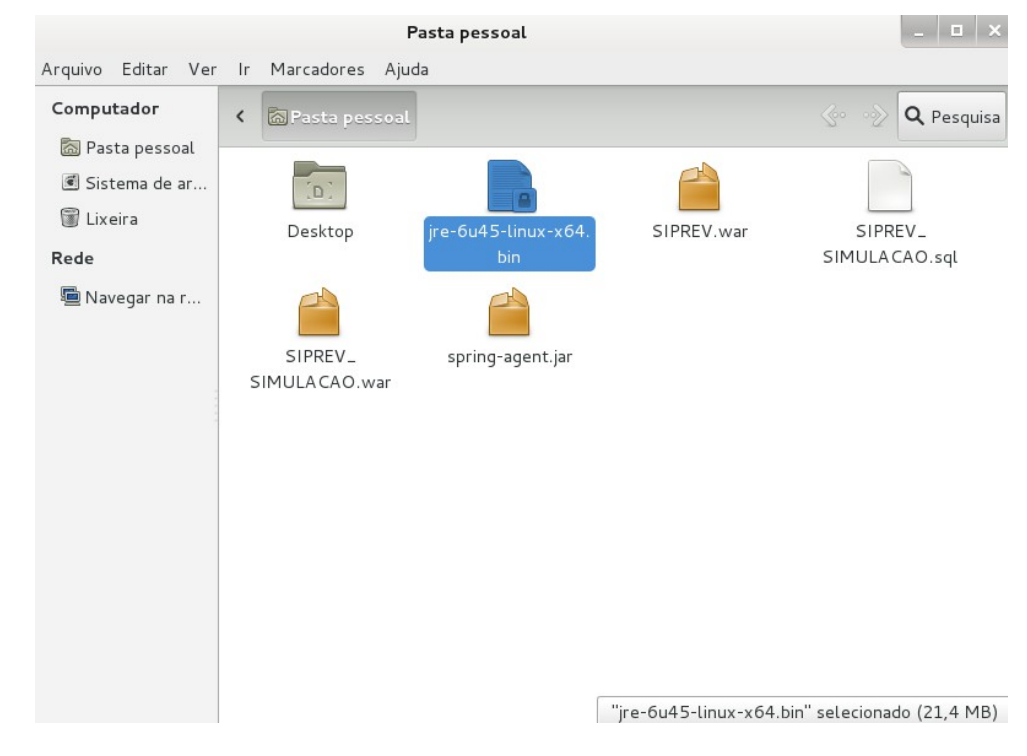

(2) A seguir dê permissão de execução ao arquivo.

\$ chmod +x jre-6u45-linux-x64.bin

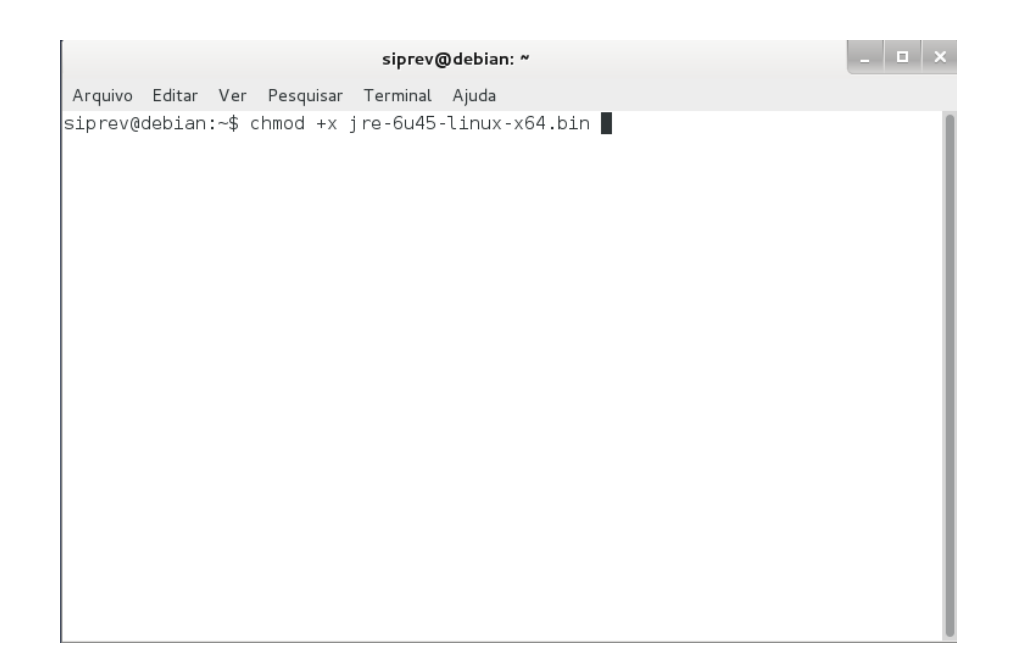

(3) Execute o arquivo para que ele seja automaticamente descompactado no diretório onde você está.

\$ ./jre-6u45-linux-x64.bin

| ,                                                                | oot@debian: ~                   | _ 🗆 🗡 |
|------------------------------------------------------------------|---------------------------------|-------|
| Arquivo Editar Ver Pesquisar Ter                                 | minal Ajuda                     |       |
| root@debian:~# chmod +x jre-6u<br>root@debian:~# ./jre-6u45-linu | 45-linux-x64.bin<br>x-x64.bin ∎ |       |
|                                                                  |                                 |       |
|                                                                  |                                 |       |

(4) Os próximos passos serão realizados como superusuário 'root'. O comando 'su -p' faz a troca para o usuário de administração 'root'.

\$ su -p

#### \_ 0 ×

Arquivo Editar Ver Pesquisar Terminal Ajuda siprev@debian:~\$ su -p Senha:

siprev@debian: ~

Será requisitado a senha para o usuário 'root'.

(5) Copiar o Oracle Java JRE para outra pasta (note que o prompt mudou de \$ para
#, que indica que o usuário é o 'root').

# cp -r /home/siprev/jre1.6.0\_45/ /opt/jre6

(6) Permitir que o 'path' do Oracle Java JRE seja exportado para o ambiente de execução de comandos.

# pico /etc/profile.d/java.sh

| root@debian: ~                                                                                                    | _ <b>D</b> × |
|----------------------------------------------------------------------------------------------------|--------------|
| Arquivo Editar Ver Pesquisar Terminal Ajuda                                                                                                    |              |
| root@debian:~# pico /etc/profile.d/java.sh                                                                                                    |              |
| E coloque dentro do arquivo o seguinte conteúdo:                                                                                                    |              |
| #!/bin/sh<br>export JAVA_HOME=/opt/jre6<br>export JRE_HOME=/opt/jre6export PATH=\$PATH:\$JRE_HOME/bin                                                                  |              |
| root@vmdebian7: ~                                                                                                    | ×            |
| Arquivo Editar Ver Pesquisar Terminal Ajuda                                                                                                    |              |
| GNU nano 2.2.6 Arquivo: /etc/profile.d/java.sh Modificado<br>#!/bin/sh<br>export JAVA_HOME=/opt/jre6<br>export JRE_HOME=/opt/jre6<br>export PATH=\$PATH:\$JRE_HOME/bin |              |

Pressione "Control + O" para salvar, em seguida "enter" para confirmar e, por último, "Control + X" para sair.

^G Ajuda ^X Sair ^O Gravar ^R Ler o Arq ^Y Pág Anter <mark>^K</mark> Recort Txt<sup>^</sup>C Pos Atual ^J Justificar^W Onde está?<mark>^V</mark> Próx Pág <mark>^U</mark> Colar Txt ^T Para Spell

|                                      |                                             |                                |                                 | root@vr                             | mdebian7: '                 | N                              |     |     |         | _   |      | ~ |
|--------------------------------------|---------------------------------------------|--------------------------------|---------------------------------|-------------------------------------|-----------------------------|--------------------------------|-----|-----|---------|-----|------|---|
| Arquivo                              | Editar                                      | Ver                            | Pesquisar                       | Terminal                            | Ajuda                       |                                |     |     |         |     |      |   |
| GNU n                                | ano 2.                                      | 2.6                            | Arc                             | quivo:/@                            | etc/profi                   | le.d/java                      | .sh |     |         |     |      |   |
| GNU n<br>#!/bin/<br>export<br>export | ano 2.<br>sh<br>JAVA_H<br>JRE_HO<br>PATH=\$ | 2.6<br>OME=/<br>ME=/c<br>PATH: | Ard<br>Opt/jre6<br>\$JRE_HOMI   | quivo: /u                           | etc/profi                   | le.d/java                      | .sh |     |         |     |      |   |
|                                      |                                             |                                |                                 |                                     |                             |                                |     |     |         |     |      |   |
| Nome do<br>^G Ajud<br>^C Canc        | Arqui<br>a<br>elar                          | vo pa                          | ara Grava<br>M-D Foi<br>M-M Foi | r: /etc/µ<br>rmato DOS<br>rmato Mao | profile.d<br>S M-A<br>c M-P | /java.sh<br>Anexar<br>Pre-anex | ar  | M-B | Arquivo | Res | erva | a |

Atribua permissão de execução ao arquivo.

```
# chmod +x /etc/profile.d/java.sh
```

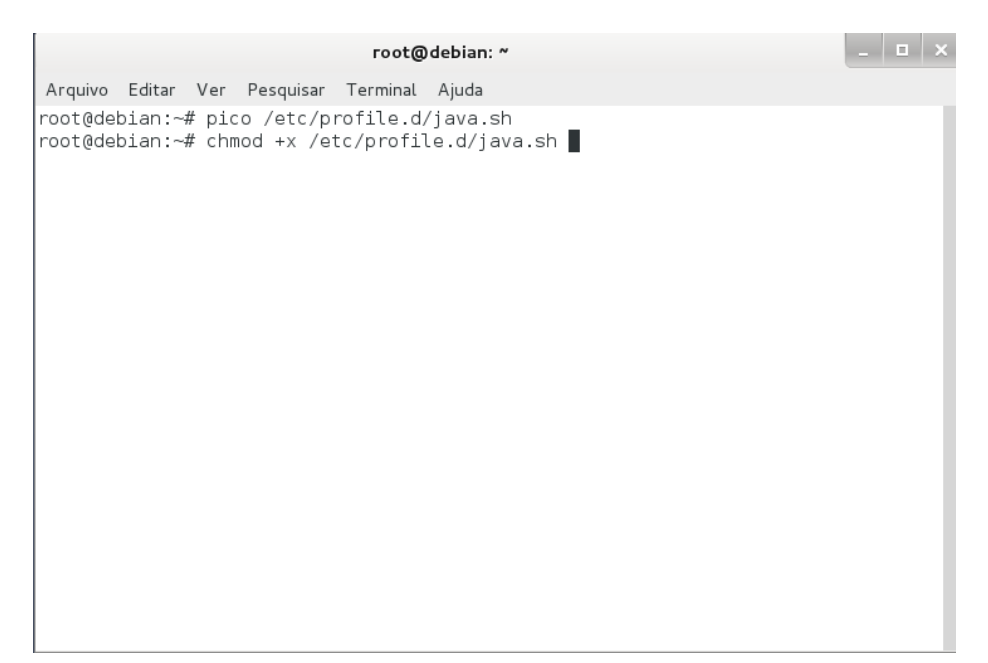

(7) Reinicie sua sessão de usuário (aconselhável reinício do linux: #init 6) e verifique se o 'path' foi configurado com sucesso. (A partir deste ponto estamos novamente com o usuário 'siprev').

Para ter certeza se o path foi configurado com sucesso, verifique se o comando:

\$ echo \$JAVA HOME

|                                                                     | siprev@debian: ~ | _ 0 | × |
|---------------------------------------------------------------------|------------------|-----|---|
| Arquivo Editar Ver Pesquisar Te                                     | erminal Ajuda    |     |   |
| siprev@debian:~\$ echo \$JAVA_H<br>/opt/jre6<br>siprev@debian:~\$ ∎ | OME              |     |   |

irá retorna o valor esperado, ou seja, o diretório onde sua máquina virtual Oracle Java está instalada. Esse passo é de extrema importância, uma vez que a máquina virtual Sun Java é necessária tanto para a execução do Apache Tomcat[3] quanto do Siprev.

As outras pré-dependências desse tutorial são: GNU Wget[5], GNU Make[6], GNU Tar[8], GNU GCC[9]. Casos as pré-dependências não estejam instaladas favor proceder à instalação, logado como usuário root.

\$ su -p

As dependências serão necessárias em passos seguintes desse manual.

Qualquer editor de textos pode ser usado durante a instalação, para realização de edição de arquivos de texto puro, porém usamos o 'pico' por já ser padrão de muitas distribuições GNU Linux. Você pode substituir 'pico' por outro editor de sua preferência: 'emacs', 'vi', 'vim', 'gedit', 'kate' e etc.

A instalação do Siprev exige duas dependências primárias, são elas:

- Apache Tomcat 7.0.47 Versão 64Bits [3]
- PostgreSQL 8.4.2 Versão 64Bits [4]

ATENÇÃO: Sugerimos a utilização das dependências citadas nas versões apresentadas, com vistas a evitar incompatibilidades nas versões posteriores.

Transcorreremos a instalação passo a passo de todas as dependências.

(1) Você pode realizar o download dos binários no endereço a seguir: http://archive.apache.org/dist/tomcat/tomcat-7/v7.0.47/bin/ - copie-os para seu diretório 'home'. Após ser carregado a página, você clicará no link apontado na imagem abaixo:

|    | Index of /dist/tomcat/tom ×                         | _ =                    |                                     |      |
|----|-----------------------------------------------------|------------------------|-------------------------------------|------|
| +  | → C archive.apache.org/dist/tomca                   | at/tomcat-7/v7.0.4     | 47/bin/                             | _☆ = |
| =  | Apps 🗧 SisGF - Registro de P 🗋 Save to Mendele      | ey 🖂 Expresso Livre D. | DATA                                |      |
| Ð  | apache-tomcat-7.0.47-deployer.zip                   | 2013-10-18 10:50       | 2.0M                                | •    |
|    | apache-tomcat-7.0.47-deployer.zip.asc               | 2013-10-18 10:50       | 851                                 |      |
|    | apache-tomcat-7.0.47-deployer.zip.md5               | 2013-10-18 10:50       | 67                                  |      |
|    | apache-tomcat-7.0.47-fulldocs.tar.gz                | 2013-10-18 10:50       | 5.0M                                |      |
|    | apache-tomcat-7.0.47-fulldocs.tar.gz.asc            | 2013-10-18 10:50       | 851                                 |      |
|    | <pre>apache-tomcat-7.0.47-fulldocs.tar.gz.md5</pre> | 2013-10-18 10:50       | 70                                  |      |
|    | <pre>apache-tomcat-7.0.47-windows-i64.zip</pre>     | 2013-10-18 10:50       | 9.6M                                |      |
|    | apache-tomcat-7.0.47-windows-i64.zip.asc            | 2013-10-18 10:50       | 851                                 |      |
|    | apache-tomcat-7.0.47-windows-i64.zip.md5            | 2013-10-18 10:50       | 70                                  |      |
|    | apache-tomcat-7.0.47-windows-x64.zip                | 2013-10-18 10:50       | 9.1M                                |      |
|    | apache-tomcat-7.0.47-windows-x64.zip.asc            | 2013-10-18 10:50       | 851                                 |      |
|    | apache-tomcat-7.0.47-windows-x64.zip.md5            | 2013-10-18 10:50       | 70                                  |      |
|    | apache-tomcat-7.0.47-windows-x86.zip                | 2013-10-18 10:50       | 9.01                                |      |
|    | apache-tomcat-7.0.47-windows-x86.zip.asc            | 2013-10-18 10:50       | 851                                 |      |
|    | apache-tomcat-7.0.47-windows-x86.zip.md5            | 2013-10-18 10:50       | 70                                  |      |
|    | apache-tomcat-7.0.47.exe                            | 2013-10-18 10:50       | 8.8/                                |      |
|    | apache-tomcat-7.0.47.exe.asc                        | 2013-10-18 10:50       | 851                                 |      |
| R  | apache-tomcat-7.0.47.exe.md5                        | 2013-10-18 10:50       | 58                                  |      |
|    | apache-tomcat-7.0.47.tar.gz                         | 2013-10-18 10:50       | 7.9m                                |      |
|    | apache-tomcat-7.0.47 tap gr mdF                     | 2012-10-18 10:50       | 100                                 |      |
|    | apache tomcat 7.0.47.tar.gz.mds                     | 2013-10-18 10:50       | 01<br>8 4M                          |      |
|    | anache-tomcat-7.0.47 zin asc                        | 2013-10-18 10:50       | 851                                 |      |
|    | apache-tomcat-7.0.47.zip.md5                        | 2013-10-18 10-50       | 58                                  |      |
| Ap | ache/2.4.12 (Unix) mod_wsgi/3.5 Python/2.7.5        | OpenSSL/1.0.11 Se      | erver at archive.apache.org Port 80 |      |

## Ou clicando diretamente no link abaixo:

http://archive.apache.org/dist/tomcat/tomcat-7/v7.0.47/bin/apache-tomcat-7.0.47.tar.gz

Um outra opção é realizar o download dos binários com o comando a seguir:

\$ wget -c http://archive.apache.org/dist/tomcat/tomcat-7/v7.0.47/bin/apachetomcat-7.0.47.tar.gz

| Arquivo Editar Ver Pesquisar Terminal Ajuda<br>siprev@debian:~\$ wget -c http://10.100.0.86/apache-tomcat-7.0.47.tar.gz |
|----------------------------------------------------------------------------------------------------|
| siprev@debian:~\$ wget -c http://10.100.0.86/apache-tomcat-7.0.47.tar.gz                                                |
|                                                                                                    |
|                                                                                                    |
|                                                                                                    |
|                                                                                                    |
|                                                                                                    |
|                                                                                                    |
|                                                                                                    |
|                                                                                                    |
|                                                                                                    |
|                                                                                                    |
|                                                                                                    |
|                                                                                                    |
|                                                                                                    |
|                                                                                                    |
|                                                                                                    |
|                                                                                                    |

Em alguns casos pode ser necessário fazer a configuração para uso de proxy, recomenda-se examinar as opções de configuração referentes ao comando wget ou usar o navegador para fazer o download do arquivo.

Após o término, basta conferir se o arquivo está presente no diretório local.

| siprev@debian: ~                                                                                                    | _     | u ×  |
|----------------------------------------------------------------------------------------------------|-------|------|
| Arquivo Editar Ver Pesquisar Terminal Ajuda                                                                                                    |       |      |
| <pre>siprev@debian:~\$ wget -c http://10.100.0.86/apache-tomcat-7.0.47.tar.g;<br/>2015-03-05 17:09:29 http://10.100.0.86/apache-tomcat-7.0.47.tar.g;<br/>Conectando-se a 10.100.0.86:80 conectado.<br/>A requisição HTTP foi enviada, aguardando resposta 200 OK<br/>Tamanho: 8234674 (7,9M) [application/x-gzip]<br/>Salvando em: "apache-tomcat-7.0.47.tar.gz"</pre> | 2     |      |
| 100%[=====>] 8.234.674 37,2M/s em                                                                                                    | 0,2s  | - 1  |
| 2015-03-05 17:09:29 (37,2 MB/s) - "apache-tomcat-7.0.47.tar.gz" salvo<br>234674]                                                                                                    | 82346 | 74/8 |
| siprev@debian:~\$                                                                                                    |       |      |
|                                                                                                    |       |      |
|                                                                                                    |       |      |
|                                                                                                    |       |      |
|                                                                                                    |       |      |
|                                                                                                    |       |      |

Arquivo 'apache-tomcat-7.0.47.tar.gz' presente na pasta local.

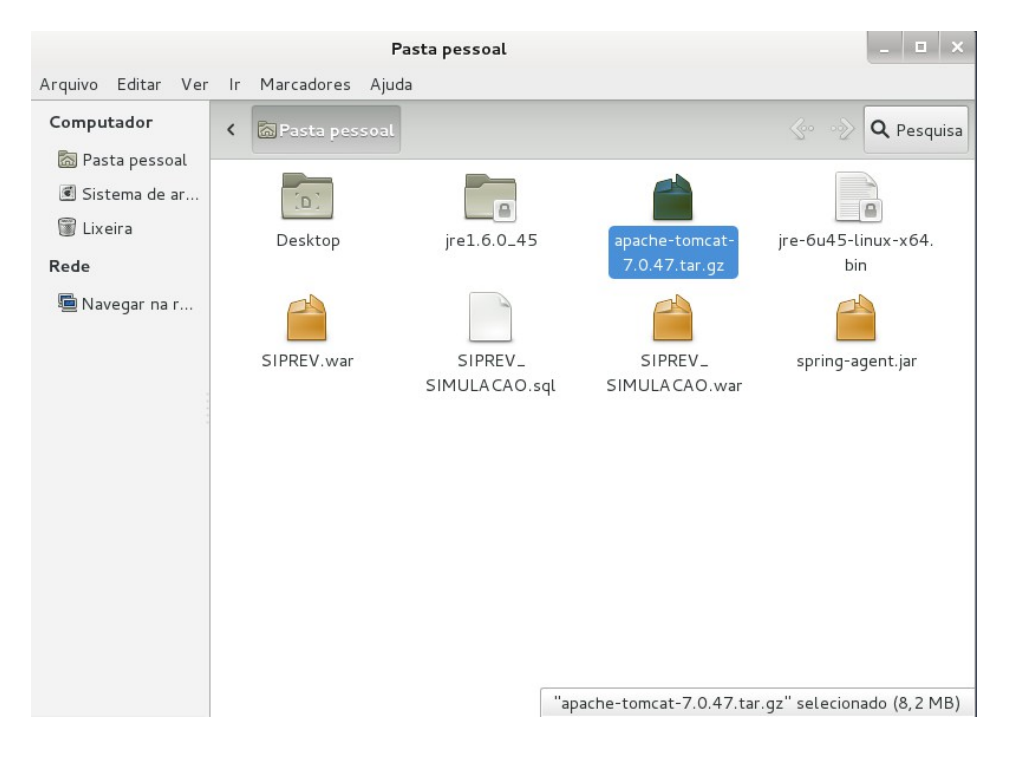

(2) Descompacte o arquivo.

\$ tar xzvf apache-tomcat-7.0.47.tar.gz

siprev@debian:~\$ tar xzvf apache-tomcat-7.0.47.tar.gz 🚪

Após isso um diretório será criado, com o nome: apache-tomcat-7.0.47

(3) Mova o diretório descompactado para a pasta de destino (esse comando deve ser executado como usuário 'root'. Execute o comando 'su -p' dos passos anteriores).

\$ su -p

Senha:

# mv /home/siprev/apache-tomcat-7.0.47/ /opt/tomcat7

| root@debian: ~                                                                                                    |  | × |
|----------------------------------------------------------------------------------------------------|--|---|
| Arquivo Editar Ver Pesquisar Terminal Ajuda                                                                                                    |  |   |
| <pre>apache-tomcat-7.0.47/webapps/host-manager/index.jsp<br/>apache-tomcat-7.0.47/webapps/host-manager/manager.xml<br/>apache-tomcat-7.0.47/webapps/manager/WEB-INF/jsp/401.jsp<br/>apache-tomcat-7.0.47/webapps/manager/WEB-INF/jsp/403.jsp<br/>apache-tomcat-7.0.47/webapps/manager/WEB-INF/jsp/404.jsp<br/>apache-tomcat-7.0.47/webapps/manager/WEB-INF/jsp/sessionDetail.jsp<br/>apache-tomcat-7.0.47/webapps/manager/WEB-INF/jsp/sessionDetail.jsp<br/>apache-tomcat-7.0.47/webapps/manager/WEB-INF/jsp/sessionDetail.jsp<br/>apache-tomcat-7.0.47/webapps/manager/WEB-INF/jsp/sessionDetail.jsp<br/>apache-tomcat-7.0.47/webapps/manager/WEB-INF/jsp/sessionSList.jsp<br/>apache-tomcat-7.0.47/webapps/manager/images/add.gif<br/>apache-tomcat-7.0.47/webapps/manager/images/add.gif<br/>apache-tomcat-7.0.47/webapps/manager/images/code.gif<br/>apache-tomcat-7.0.47/webapps/manager/images/design.gif<br/>apache-tomcat-7.0.47/webapps/manager/images/docs.gif<br/>apache-tomcat-7.0.47/webapps/manager/images/docs.gif<br/>apache-tomcat-7.0.47/webapps/manager/images/docs.gif<br/>apache-tomcat-7.0.47/webapps/manager/images/docs.gif<br/>apache-tomcat-7.0.47/webapps/manager/images/docs.gif<br/>apache-tomcat-7.0.47/webapps/manager/images/update.gif<br/>apache-tomcat-7.0.47/webapps/manager/images/update.gif<br/>apache-tomcat-7.0.47/webapps/manager/images/update.gif<br/>apache-tomcat-7.0.47/webapps/manager/images/void.gif<br/>apache-tomcat-7.0.47/webapps/manager/images/void.gif<br/>apache-tomcat-7.0.47/webapps/manager/images/void.gif<br/>apache-tomcat-7.0.47/webapps/manager/images/void.gif<br/>apache-tomcat-7.0.47/webapps/manager/images/void.gif<br/>apache-tomcat-7.0.47/webapps/manager/images/void.gif<br/>apache-tomcat-7.0.47/webapps/manager/images/void.gif<br/>apache-tomcat-7.0.47/webapps/manager/images/void.gif<br/>apache-tomcat-7.0.47/webapps/manager/status.xsd<br/>apache-tomcat-7.0.47/webapps/manager/status.xsd<br/>apache-tomcat-7.0.47/webapps/manager/status.xsd<br/>apache-tomcat-7.0.47/webapps/manager/status.xsd<br/>apache-tomcat-7.0.47/webapps/manager/status.xsd<br/>apache-tomcat-7.0.47/webapps/manager/status.xsd<br/>apache-tomcat-7.0.47/webapps/manager/status.xsd<br/>apache-tomcat-7.0.47/webaps/</pre> |  |   |
| root@debian:~# mv /home/siprev/apache-tomcat-7.0.47/ /opt/tomcat7                                                                                                    |  |   |

Os próximos comandos serão executados com o super-usuário 'root'.

(4) Altere as permissões do diretório do Apache Tomcat.

```
# chown siprev.siprev -Rf /opt/tomcat7
```

| root@debian: ~                                                     | _ 🗆 × |
|--------------------------------------------------------------------|-------|
| Arquivo Editar Ver Pesquisar Terminal Ajuda                        |       |
| apache-tomcat-7.0.47/webapps/host-manager/manager.xml              |       |
| apache-tomcat-7.0.47/webapps/manager/META-INF/context.xml          |       |
| apache-tomcat-7.0.47/webapps/manager/WEB-INF/jsp/401.jsp           |       |
| apache-tomcat-7.0.47/webapps/manager/WEB-INF/jsp/403.jsp           |       |
| apache-tomcat-7.0.47/webapps/manager/WEB-INF/jsp/404.jsp           |       |
| apache-tomcat-7.0.47/webapps/manager/WEB-INF/jsp/sessionDetail.jsp |       |
| apache-tomcat-7.0.47/webapps/manager/WEB-INF/jsp/sessionsList.jsp  |       |
| apache-tomcat-7.0.47/webapps/manager/WEB-INF/web.xml               |       |
| apache-tomcat-7.0.47/webapps/manager/images/add.gif                |       |
| apache-tomcat-7.0.47/webapps/manager/images/asf-logo.gif           |       |
| apache-tomcat-7.0.47/webapps/manager/images/code.gif               |       |
| apache-tomcat-7.0.47/webapps/manager/images/design.gif             |       |
| apache-tomcat-7.0.47/webapps/manager/images/docs.gif               |       |
| apache-tomcat-7.0.47/webapps/manager/images/fix.gif                |       |
| apache-tomcat-7.0.47/webapps/manager/images/tomcat.gif             |       |
| apache-tomcat-/.0.4//webapps/manager/images/update.gif             |       |
| apache-tomcat-7.0.47/webapps/manager/images/void.gif               |       |
| apache-tomcat-7.0.47/webapps/manager/index.jsp                     |       |
| apache-tomcat-7.0.47/webapps/manager/status.xsd                    |       |
| apache-tomcat-7.0.47/webapps/manager/xform.xsl                     |       |
| siprev@debian:~\$ su -p                                            |       |
| Senha:                                                             |       |
| root@debian:~# mv /home/siprev/apache-tomcat-7.0.47/ /opt/tomcat7  |       |
| root@debian:~# chown siprev.siprev -Rf /opt/tomcat7/               |       |

(5) Adicione ao ambiente de execução o 'path' do Apache Tomcat.

Primeiro criamos um arquivo para conter as instruções que colocarão no 'path' o diretório do Apache Tomcat.

# pico /etc/profile.d/tomcat.sh

| root@debian: ~                                                                                                    | _ 🗆 × |
|----------------------------------------------------------------------------------------------------|-------|
| Arquivo Editar Ver Pesquisar Terminal Ajuda                                                                                                    |       |
| <pre>apache-tomcat-7.0.47/webapps/manager/META-INF/context.xml<br/>apache-tomcat-7.0.47/webapps/manager/WEB-INF/jsp/401.jsp<br/>apache-tomcat-7.0.47/webapps/manager/WEB-INF/jsp/403.jsp<br/>apache-tomcat-7.0.47/webapps/manager/WEB-INF/jsp/sessionDetail.jsp<br/>apache-tomcat-7.0.47/webapps/manager/WEB-INF/jsp/sessionDetail.jsp<br/>apache-tomcat-7.0.47/webapps/manager/WEB-INF/jsp/sessionSList.jsp<br/>apache-tomcat-7.0.47/webapps/manager/WEB-INF/web.xml<br/>apache-tomcat-7.0.47/webapps/manager/images/add.gif<br/>apache-tomcat-7.0.47/webapps/manager/images/add.gif<br/>apache-tomcat-7.0.47/webapps/manager/images/code.gif<br/>apache-tomcat-7.0.47/webapps/manager/images/code.gif<br/>apache-tomcat-7.0.47/webapps/manager/images/design.gif<br/>apache-tomcat-7.0.47/webapps/manager/images/docs.gif<br/>apache-tomcat-7.0.47/webapps/manager/images/tomcat.gif<br/>apache-tomcat-7.0.47/webapps/manager/images/tomcat.gif<br/>apache-tomcat-7.0.47/webapps/manager/images/update.gif<br/>apache-tomcat-7.0.47/webapps/manager/images/update.gif<br/>apache-tomcat-7.0.47/webapps/manager/images/update.gif<br/>apache-tomcat-7.0.47/webapps/manager/images/update.gif<br/>apache-tomcat-7.0.47/webapps/manager/images/update.gif<br/>apache-tomcat-7.0.47/webapps/manager/images/update.gif<br/>apache-tomcat-7.0.47/webapps/manager/images/update.gif<br/>apache-tomcat-7.0.47/webapps/manager/images/update.gif<br/>apache-tomcat-7.0.47/webapps/manager/images/update.jsp<br/>apache-tomcat-7.0.47/webapps/manager/images/update.jsp<br/>apache-tomcat-7.0.47/webapps/manager/images/update.jsp<br/>apache-tomcat-7.0.47/webapps/manager/images/update.jsp<br/>apache-tomcat-7.0.47/webapps/manager/images/update.jsp<br/>apache-tomcat-7.0.47/webapps/manager/images/update.jsp<br/>apache-tomcat-7.0.47/webapps/manager/images/update.jsp<br/>apache-tomcat-7.0.47/webapps/manager/images/update.jsp<br/>apache-tomcat-7.0.47/webapps/manager/images/update.jsp<br/>apache-tomcat-7.0.47/webapps/manager/images/update.jsp<br/>apache-tomcat-7.0.47/webapps/manager/images/update.jsp<br/>apache-tomcat-7.0.47/webapps/manager/images/update.jsp<br/>apache-tomcat-7.0.47/webapps/manager/images/update.jsp<br/>apache-tomcat-7.0.47/webapps/mana</pre> |       |
| <pre>root@debian:~# mv /home/siprev/apache-tomcat//0.4// /opt/tomcat/<br/>root@debian:~# chown siprev.siprev -Rf /opt/tomcat7/<br/>root@debian:~# pico /etc/profile.d/tomcat.sh</pre>                                                                                                    | - 1   |

Coloque o seguinte conteúdo dentro do arquivo:

```
#!/bin/bash
export TOMCAT_HOME=/opt/tomcat7
export CATALINA_HOME=/opt/tomcat7
```

| Arquivo<br>GNU na<br>#!bin/ba<br>export T | Editar<br>ano 2.2<br>ash | Ver<br>2.6     | Pesquisar<br>A rqu     | Terminal              | Ajuda   |              |                              |       |       |    |
|-------------------------------------------|--------------------------|----------------|------------------------|-----------------------|---------|--------------|------------------------------|-------|-------|----|
| GNU na<br>#!bin/ba<br>export T            | ino 2.2<br>ish           | 2.6            | Arqu                   | iivo: /ot             |         |              |                              |       |       |    |
| #!bin/ba                                  | sh                       |                |                        | irvo. /et             | c/prof: | ile.d/tomcat | .sh                          | Modit | icad  | lo |
| export C                                  | OMCAT_<br>CATALIN        | _HOME<br>NA_HO | =/opt/ton<br>ME=/opt/t | ncat7<br>comcat7      |         |              |                              |       |       |    |
|                                           |                          |                |                        |                       |         |              |                              |       |       |    |
|                                           |                          |                |                        |                       |         |              |                              |       |       |    |
|                                           |                          |                |                        |                       |         |              |                              |       |       |    |
| <b>^</b> G Ajuda                          | a f                      | `0 Gr          | avar                   | <code>`R Ler o</code> | Arq 🔨   | Pág Anter ′  | ₭ <mark>Recort Txt</mark> ^C | Pos A | ltual |    |

Pressione "Control + O" para salvar, em seguida "enter" para confirmar e, por último, "Control + X" para sair.

|                               |                          |                |                               | root@                               | debian: ^             | ,                                          |     |         | _ 🗆 🗙   |
|-------------------------------|--------------------------|----------------|-------------------------------|-------------------------------------|-----------------------|--------------------------------------------|-----|---------|---------|
| Arquivo                       | Editar                   | Ver            | Pesquisar                     | Terminal                            | Ajuda                 |                                            |     |         |         |
| GNU n                         | ano 2.                   | 2.6            | Arqu                          | uivo: ∕et                           | c/prof                | ile.d/tomcat.s                             | h   |         |         |
| #!bin/b<br>export<br>export   | ash<br>TOMCAT<br>CATALII | _HOME<br>NA_HC | =/opt/tor<br>ME=/opt/1        | ncat7<br>comcat7                    |                       |                                            |     |         |         |
|                               |                          |                |                               |                                     |                       |                                            |     |         |         |
| Nome do<br>^G Ajud<br>^C Canc | Arqui<br>a<br>elar       | vo pa          | M-D For<br>M-M For<br>M-M For | r: /etc/p<br>rmato DOS<br>rmato Mac | orofile<br>6 M<br>2 M | .d/tomcat.sh<br>-A Anexar<br>-P Pre-anexar | М-В | Arquivo | Reserva |

Ainda é necessário executar outro comando para permitir a execução do arquivo: # chmod +x /etc/profile.d/tomcat.sh

| root@debian: ~                                                                                                    | _ 🗆 × |
|----------------------------------------------------------------------------------------------------|-------|
| Arquivo Editar Ver Pesquisar Terminal Ajuda                                                                                                    |       |
| <pre>apache-tomcat-7.0.47/webapps/manager/WEB-INF/jsp/401.jsp<br/>apache-tomcat-7.0.47/webapps/manager/WEB-INF/jsp/403.jsp<br/>apache-tomcat-7.0.47/webapps/manager/WEB-INF/jsp/sessionDetail.jsp<br/>apache-tomcat-7.0.47/webapps/manager/WEB-INF/jsp/sessionDetail.jsp<br/>apache-tomcat-7.0.47/webapps/manager/WEB-INF/jsp/sessionSList.jsp<br/>apache-tomcat-7.0.47/webapps/manager/WEB-INF/jsp/sessionSList.jsp<br/>apache-tomcat-7.0.47/webapps/manager/WEB-INF/jsp/sessionSList.jsp<br/>apache-tomcat-7.0.47/webapps/manager/images/add.gif<br/>apache-tomcat-7.0.47/webapps/manager/images/asf-logo.gif<br/>apache-tomcat-7.0.47/webapps/manager/images/design.gif<br/>apache-tomcat-7.0.47/webapps/manager/images/design.gif<br/>apache-tomcat-7.0.47/webapps/manager/images/docs.gif<br/>apache-tomcat-7.0.47/webapps/manager/images/fix.gif<br/>apache-tomcat-7.0.47/webapps/manager/images/void.gif<br/>apache-tomcat-7.0.47/webapps/manager/images/void.gif<br/>apache-tomcat-7.0.47/webapps/manager/images/void.gif<br/>apache-tomcat-7.0.47/webapps/manager/images/void.gif<br/>apache-tomcat-7.0.47/webapps/manager/images/void.gif<br/>apache-tomcat-7.0.47/webapps/manager/images/void.gif<br/>apache-tomcat-7.0.47/webapps/manager/images/void.gif<br/>apache-tomcat-7.0.47/webapps/manager/images/void.gif<br/>apache-tomcat-7.0.47/webapps/manager/images/void.gif<br/>apache-tomcat-7.0.47/webapps/manager/images/void.gif<br/>apache-tomcat-7.0.47/webapps/manager/status.xsd<br/>apache-tomcat-7.0.47/webapps/manager/status.xsd<br/>apache-tomcat-7.0.47/webapps/manager/xform.xsl<br/>siprev@debian:~# su -p<br/>Senha:<br/>root@debian:~# mv /home/siprev/apache-tomcat-7.0.47/ /opt/tomcat7</pre> |       |
| root@debian:~# chown siprev.siprev -Rf /opt/tomcat7/                                                                                                    |       |
| root@debian:~# pico /etc/profile.d/tomcat.sh                                                                                                    |       |
| rootedebian. # chilod #x /etc/profite.d/tollcat.sh                                                                                                    |       |

Isso fará com que o arquivo seja executado toda vez que o sistema for iniciado. Consequentemente, o 'path' do Apache Tomcat será carregado.

(6) Altere a porta tcp do Apache Tomcat.

# pico /opt/tomcat7/conf/server.xml

| root@debian: ~                                                     | - | × |
|--------------------------------------------------------------------|---|---|
| Arquivo Editar Ver Pesquisar Terminal Ajuda                        |   |   |
| apache-tomcat-7.0.47/webapps/manager/WEB-INF/jsp/403.jsp           |   |   |
| apache-tomcat-7.0.47/webapps/manager/WEB-INF/jsp/404.jsp           |   |   |
| apache-tomcat-7.0.47/webapps/manager/WEB-INF/jsp/sessionDetail.jsp |   |   |
| apache-tomcat-7.0.47/webapps/manager/WEB-INF/jsp/sessionsList.jsp  |   |   |
| apache-tomcat-7.0.47/webapps/manager/WEB-INF/web.xml               |   |   |
| apache-tomcat-7.0.47/webapps/manager/images/add.gif                |   |   |
| apache-tomcat-7.0.47/webapps/manager/images/asf-logo.gif           |   |   |
| apache-tomcat-7.0.47/webapps/manager/images/code.gif               |   |   |
| apache-tomcat-7.0.47/webapps/manager/images/design.gif             |   |   |
| apache-tomcat-7.0.47/webapps/manager/images/docs.gif               |   |   |
| apache-tomcat-7.0.47/webapps/manager/images/fix.gif                |   |   |
| apache-tomcat-7.0.47/webapps/manager/images/tomcat.gif             |   |   |
| apache-tomcat-7.0.47/webapps/manager/images/update.gif             |   |   |
| apache-tomcat-7.0.47/webapps/manager/images/void.gif               |   |   |
| apache-tomcat-7.0.47/webapps/manager/index.jsp                     |   |   |
| apache-tomcat-7.0.47/webapps/manager/status.xsd                    |   |   |
| apache-tomcat-7.0.47/webapps/manager/xform.xsl                     |   |   |
| siprev@debian:~\$ su -p                                            |   |   |
| Senha:                                                             |   |   |
| root@debian:~# mv /home/siprev/apache-tomcat-7.0.47/ /opt/tomcat7  |   |   |
| root@debian:~# chown siprev.siprev -Rf /opt/tomcat7/               |   |   |
| root@debian:~# pico /etc/profile.d/tomcat.sh                       |   |   |
| root@debian:~# chmod +x /etc/profile.d/tomcat.sh                   |   | _ |
| root@debian:~# pico /opt/tomcat7/conf/server.xml                   |   |   |

Apague a 'TAG' que existe nas linhas 49-51 (ou buscar pela tag abaixo, pois a numeração da linha pode variar):

<Connector port="8080" protocol="HTTP/1.1" connectionTimeout="20000" redirectPort="8443" />

Substitua por:

```
<Connector port="8089" protocol="HTTP/1.1"
                    connectionTimeout="20000"
                    redirectPort="8443" />
Pressione "Control + O" para salvar, em seguida "enter" para confirmar.
                                            root@debian: ~
              Arquivo Editar Ver Pesquisar Terminal Ajuda
              GNU nano 2.2.6 Arquivo: /opt/tomcat7/conf/server.xml
                                                                                  Modificado
                  <!-- A "Connector" represents an endpoint by which requests are received
                       and responses are returned. Documentation at
                       Java HTTP Connector: /docs/config/http.html (blocking & non-blocking)
                       Java AJP Connector: /docs/config/ajp.html
                       APR (HTTP/AJP) Connector: /docs/apr.html
                       Define a non-SSL HTTP/1.1 Connector on port 8080
                  <Connector port="8089" protocol="HTTP/1.1"
                             connectionTimeout="20000"
redirectPort="8443" />
                  <!-- A "Connector" using the shared thread pool-->
                  21--
                  <Connector executor="tomcatThreadPool"
                            port="8080" protocol="HTTP/1.1"
connectionTimeout="20000"
                             redirectPort="8443" />
               ome do Arquivo para Gravar: /opt/tomcat7/conf/server.xml
                 Ajuda
                                     Formato DOS
                                                       I-A Anexar
                                                                          M-B Arquivo Reserva
                                  <u>M-M</u> Formato Mac
                                                      M-P Pre-anexar
                 Cancelar
```

(7) Continuar alterando o 'server.xml' para permitir que as configurações de autenticação funcionem. Descomente a linha 129 (ou buscar pela tag abaixo, pois a numeração da linha pode variar) do arquivo 'server.xml'.

<Valve className="org.apache.catalina.authenticator.SingleSingOn" />

Pressione "Control + O" para salvar, em seguida "enter" para confirmar e, por último, "Control + X" para sair.

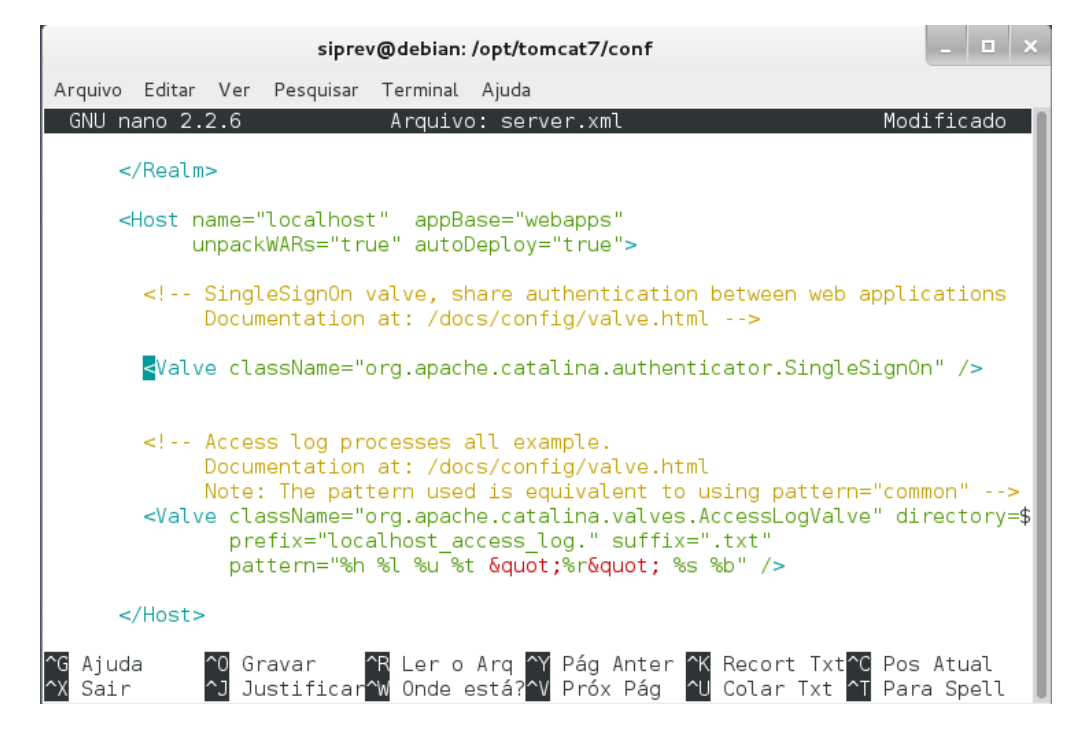

(8) Alterar o arquivo catalina.sh

# pico /opt/tomcat7/bin/catalina.sh

Adicionar o seguinte comando depois dos comentários:

JAVA\_OPTS="\$JAVA\_OPTS -server -Xms256M -Xmx512M -XX:PermSize=64M -XX:MaxPermSize=192M"

OBS1.: Remover a quebra de linha do comando acima, de forma que todo o comando esteja disposto em uma única linha (ver imagem abaixo)

OBS2.: Se você copiar e colar o comando no terminal <u>as aspas não serão coladas</u> <u>corretamente</u>. Lembre de alterá-las (apagá-las e reinseri-las) manualmente no terminal.

Pressione "Control + O" para salvar, em seguida "enter" para confirmar e, por último, "Control + X" para sair.

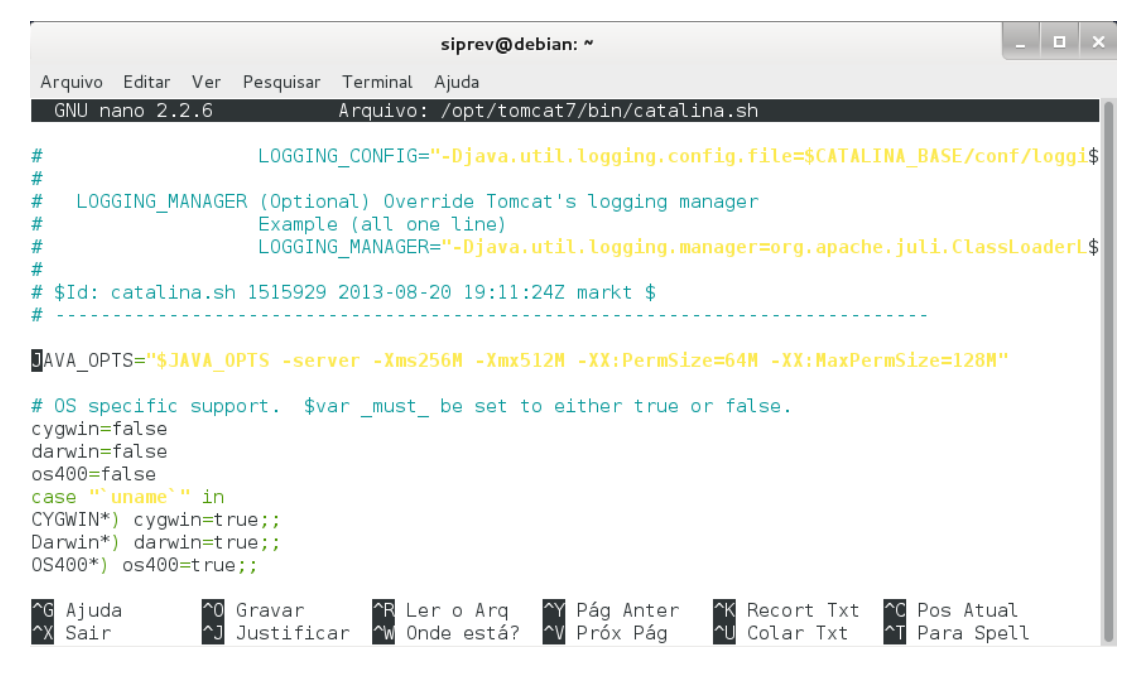

(9) Adicionar o arquivo "siprev jaas.config" ao Apache Tomcat.

# pico /opt/tomcat7/conf/siprev\_jaas.config

```
root@debian: ~
 Arquivo Editar Ver Pesquisar Terminal Ajuda
apache-tomcat-7.0.47/webapps/manager/WEB-INF/jsp/404.jsp
apache-tomcat-7.0.47/webapps/manager/WEB-INF/jsp/sessionDetail.jsp
apache-tomcat-7.0.47/webapps/manager/WEB-INF/jsp/sessionsList.jsp
apache-tomcat-7.0.47/webapps/manager/WEB-INF/web.xml
apache-tomcat-7.0.47/webapps/manager/images/add.gif
apache-tomcat-7.0.47/webapps/manager/images/asf-logo.gif
apache-tomcat-7.0.47/webapps/manager/images/code.gif
apache-tomcat-7.0.47/webapps/manager/images/design.gif
apache-tomcat-7.0.47/webapps/manager/images/docs.gif
apache-tomcat-7.0.47/webapps/manager/images/fix.gif
apache-tomcat-7.0.47/webapps/manager/images/tomcat.gif
apache-tomcat-7.0.47/webapps/manager/images/update.gif
apache-tomcat-7.0.47/webapps/manager/images/void.gif
apache-tomcat-7.0.47/webapps/manager/index.jsp
apache-tomcat-7.0.47/webapps/manager/status.xsd
apache-tomcat-7.0.47/webapps/manager/xform.xsl
siprev@debian:~$ su -p
Senha:
root@debian:~# mv /home/siprev/apache-tomcat-7.0.47/ /opt/tomcat7
root@debian:~# chown siprev.siprev -Rf /opt/tomcat7/
root@debian:~# pico /etc/profile.d/tomcat.sh
root@debian:~# chmod +x /etc/profile.d/tomcat.sh
root@debian:~# pico /opt/tomcat7/conf/server.xml
root@debian:~# pico /opt/tomcat7/conf/siprev_jaas.config
```

Coloque o seguinte conteúdo dentro do arquivo:

#### Siprev{

br.gov.dataprev.siprev.seguranca.jaas.SiprevLoginModule required debug=true;
};

Pressione "Control + O" para salvar, em seguida "enter" para confirmar e, por último, "Control + X" para sair.

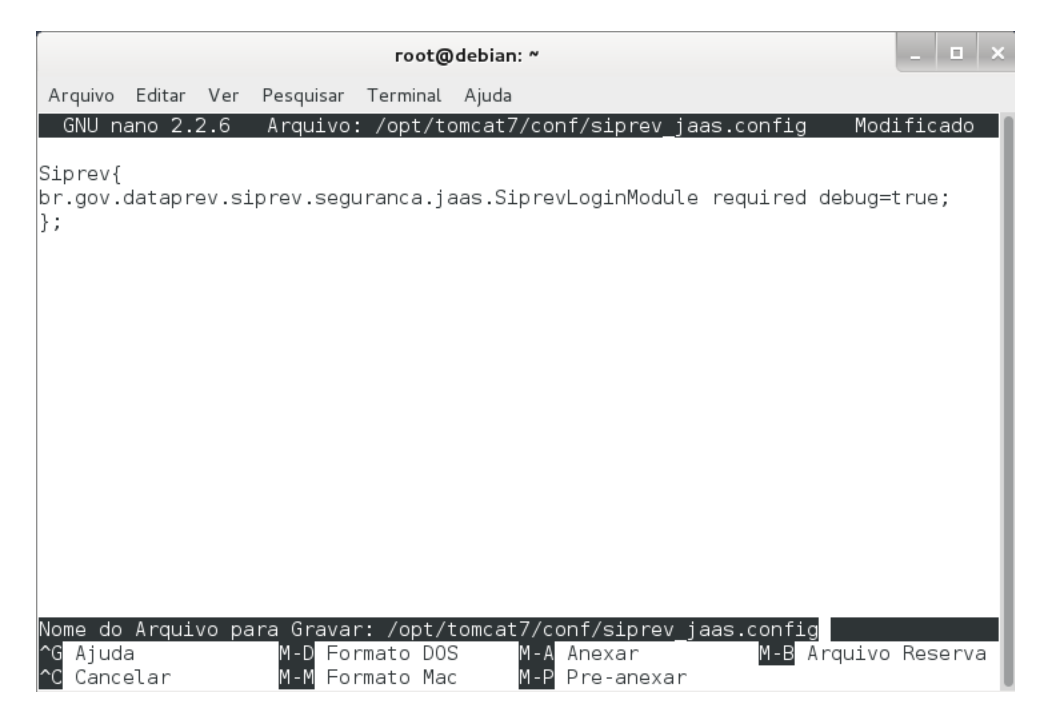

- (10) Copiar a biblioteca 'spring-agent.jar' para o Apache Tomcat.
- # cp /home/siprev/spring-agent.jar /opt/tomcat7/lib/

| root@debian: ~                                                    | _ | × |   |
|-------------------------------------------------------------------|---|---|---|
| Arquivo Editar Ver Pesquisar Terminal Ajuda                       |   |   |   |
| root@debian:~# cp /home/siprev/spring-agent.jar /opt/tomcat7/lib/ |   |   |   |
|                                                                   |   |   |   |
|                                                                   |   |   |   |
|                                                                   |   |   |   |
|                                                                   |   |   |   |
|                                                                   |   |   |   |
|                                                                   |   |   |   |
|                                                                   |   |   |   |
|                                                                   |   |   |   |
|                                                                   |   |   |   |
|                                                                   |   |   |   |
|                                                                   |   |   |   |
|                                                                   |   |   |   |
|                                                                   |   |   |   |
|                                                                   |   |   | 1 |
|                                                                   |   |   |   |

(11) Inserir as duas linhas no final do arquivo catalina.properties.

# pico /opt/tomcat7/conf/catalina.properties

org.apache.el.parser.COERCE\_TO\_ZERO=false
org.apache.el.parser.SKIP\_IDENTIFIER\_CHECK=true

|          |                                                                       |                                                                    |                                                             |                                                                                         | root@                                                                           | )debian                                                  | . ~                                                      |        |         |       |        |       | ×  |
|----------|-----------------------------------------------------------------------|--------------------------------------------------------------------|-------------------------------------------------------------|-----------------------------------------------------------------------------------------|---------------------------------------------------------------------------------|----------------------------------------------------------|----------------------------------------------------------|--------|---------|-------|--------|-------|----|
| A        | Arquivo                                                               | Editar                                                             | Ver                                                         | Pesquisar                                                                               | Terminal                                                                        | Ajuda                                                    |                                                          |        |         |       |        |       |    |
|          | GNU na                                                                | ano 2.3                                                            | 2.6                                                         | Arquivo:                                                                                | : /opt/to                                                                       | omcat7                                                   | /conf/cata                                               | lina.p | roperti | .es M | lodifi | .cado | -1 |
| ##t## 00 | String<br>omcat.u<br>tomcat<br>tomcat<br>tomcat<br>rg.apac<br>rg.apac | g cach<br>util.b<br>util.l<br>util.l<br>util.l<br>util.l<br>che.el | e con<br>uf.St<br>ouf.S<br>ouf.S<br>ouf.S<br>ouf.S<br>.pars | figuratio<br>ringCache<br>tringCach<br>tringCach<br>tringCach<br>er.COERCE<br>er.SKIP_1 | on.<br>e.byte.en<br>ne.char.o<br>ne.train<br>ne.cache<br>E_TO_ZERO<br>IDENTIFIO | nabled<br>enable<br>Thresh<br>Size=5<br>D=fals<br>ER_CHE | l=true<br>vd=true<br>vold=500000<br>000<br>se<br>CK=true | I      |         |       |        |       |    |

Pressione "Control + O" para salvar, em seguida "enter" para confirmar e, por último, "Control + X" para sair.

(12) Crie um arquivo para permitir que o Apache Tomcat seja executado a cada inicialização do sistema.

# pico /etc/init.d/tomcat

```
root@debian: ~
         Arquivo Editar Ver Pesquisar Terminal Ajuda
         root@debian:~# cp /home/siprev/spring-agent.jar /opt/tomcat7/lib/
         root@debian:~# pico /etc/init
         init/
                      init.d/
                                     initramfs-tools/ inittab
         root@debian:~# pico /etc/init.d/tomcat
E coloque o seguinte conteúdo dentro arquivo:
### BEGIN INIT INFO
# Provides:
                     tomcat
# Required-Start:
                    $remote fs $syslog
# Required-Stop:
                     $remote fs $syslog
# Default-Start:
                     2345
# Default-Stop:
                     016
# Short-Description: Start daemon at boot time
# Description:
                     start web server
### END INIT INFO
export JAVA HOME=/opt/jre6
export JAVA_OPTS="-javaagent:/opt/tomcat7/lib/spring-agent.jar
-Djava.security.auth.login.config=/opt/tomcat7/conf/siprev_jaas.config
-XX:MaxPermSize=192m"
case $1 in
start)
 sh /opt/tomcat7/bin/startup.sh
;;
stop)
 sh /opt/tomcat7/bin/shutdown.sh
;;
restart)
  sh /opt/tomcat7/bin/shutdown.sh
  sh /opt/tomcat7/bin/startup.sh
;;
esac
exit 0
```

<u>OBS.: Remover as quebras de linha da instrução em **negrito** acima, de forma que todo o comando esteja disposto em uma única linha.</u>

|                                                                                                    | root@debian: ~                                                                                                    | _ 🗆 ×         |
|----------------------------------------------------------------------------------------------------|----------------------------------------------------------------------------------------------------|---------------|
| Arquivo Editar Ver Pesqu                                                                                                    | iisar Terminal Ajuda                                                                                                    |               |
| GNU nano 2.2.6                                                                                                    | Arquivo: /etc/init.d/tomcat                                                                                                 | Modificado    |
| <pre>### BEGIN INIT INF0 # Provides: # Required-Start: # Required-Stop: # Default-Start: # Default-Stop: # Short-Description: # Description: ### END INIT INF0</pre> | tomcat<br>\$remote_fs \$syslog<br>\$remote_fs \$syslog<br>2 3 4 5<br>0 1 6<br>Start daemon at boot time<br>start web server |               |
| export JAVA_HOME=/opt/j<br>export JAVA_OPTS="-java<br>-Djava.security.auth.lo                                                                                        | re6<br>agent:/opt/tomcat7/lib/spring-agent.jar<br>ygin.config=/opt/tomcat7/conf/siprev_jaas.co                              | nfig"         |
| <pre>case \$1 in start) sh /opt/tomcat7/bin/s ;;</pre>                                                                                                    | ;tartup.sh                                                                                                    |               |
| stop)<br>sh /opt/tomcat7/bin/s<br>;;                                                                                                    | shutdown.sh                                                                                                    |               |
| restart)<br>sh /opt/tomcat7/bin/s<br>sh /opt/tomcat7/bin/s                                                                                                    | shutdown.sh<br>startup.sh                                                                                                   |               |
| ;;<br>esac<br>exit 0                                                                                                    |                                                                                                    |               |
| Nome do Arquivo para Gr<br>^G Ajuda M-D<br>^C Cancelar M-M                                                                                                    | avar: /etc/init.d/tomcat<br>Formato DOS M-A Anexar M-B Ar<br>Formato Mac M-P Pre-anexar                                     | quivo Reserva |

Pressione "Control + O" para salvar, em seguida "enter" para confirmar e, por último, "Control + X" para sair.

ATENÇÃO: Não esqueça de alterar a variável JAVA\_HOME dentro desse arquivo, e apontá-la para onde está instalada a máquina virtual Oracle Java.

Ainda é necessário executar outros comandos para permitir a execução do arquivo.

Dar permissão de execução para o arquivo.

# chmod +x /etc/init.d/tomcat

root@debian:~ Arquivo Editar Ver Pesquisar Terminal Ajuda root@debian:-# pico /opt/tomcat7/conf/siprev\_jaas.config root@debian:-# root@debian:-# cp /home/siprev/spring-agent.jar /opt/tomcat7/lib/ root@debian:-# pico /etc/init init/ init.d/ initramfs-tools/ inittab root@debian:-# pico /etc/init.d/tomcat root@debian:-# chmod +x /etc/init.d/tomcat (13)Usar o comando update-rc.d para colocar o Tomcat na inicialização do Debian.

### # update-rc.d tomcat defaults

| root@debian: ~                                                                                                    | - | × |
|----------------------------------------------------------------------------------------------------|---|---|
| Arquivo Editar Ver Pesquisar Terminal Ajuda                                                                                                    |   |   |
| <pre>root@debian:-# pico /opt/tomcat7/conf/siprev_jaas.config<br/>root@debian:-# cp /home/siprev/spring-agent.jar /opt/tomcat7/lib/<br/>root@debian:-# pico /etc/init<br/>init/ init.d/ initramfs-tools/ inittab<br/>root@debian:-# pico /etc/init.d/tomcat<br/>root@debian:-# chmod +x /etc/init.d/tomcat<br/>root@debian:-# update-rc.d tomcat defaults</pre> |   |   |

(14) Executar o Apache Tomcat.

Recomenda-se fortemente que antes desse passo, seja encerrada a sessão no sistema, e a inicie novamente, ou se puder reinicie o sistema. Note que onde o Prompt de comando for '#' é porque estamos usando o super-usuário, 'root'.

# /etc/init.d/tomcat start

| root@debian: ~                                                                                                    |       |      | ×  |
|----------------------------------------------------------------------------------------------------|-------|------|----|
| Arquivo Editar Ver Pesquisar Terminal Ajuda                                                                                                    |       |      |    |
| Arquivo Editar Ver Pesquisar Terminal Ajuda<br>root@debian:~# pico /opt/tomcat7/conf/siprev_jaas.config<br>root@debian:~#<br>root@debian:~# cp /home/siprev/spring-agent.jar /opt/tomcat7/lib/<br>root@debian:~# pico /etc/init<br>init/ init.d/ initramfs-tools/ inittab<br>root@debian:~# pico /etc/init.d/tomcat<br>root@debian:~# chmod +x /etc/init.d/tomcat<br>root@debian:~# update-rc.d tomcat defaults<br>update-rc.d: using dependency based boot sequencing<br>met#debiare. |       |      |    |
| <pre>root@debian:~# pico /opt/tomcat//conf/web.xml root@debian:~# /etc/init.d/tomcat start Using CATALINA_BASE: /opt/tomcat7 Using CATALINA_HOME: /opt/tomcat7 Using CATALINA_TMPDIR: /opt/tomcat7/temp Using JRE_HOME: /opt/jre6 Using CLASSPATH: /opt/tomcat7/bin/bootstrap.jar:/opt/tomcat7/bin/ li.jar</pre>                                                                                                    | tomca | ıt-j | ju |
| root@debian:~#                                                                                                    |       |      |    |

Isso fará com que o Apache Tomcat seja iniciado e fique em estado de escuta, esperando conexão.

(15) Teste se o Apache Tomcat está funcional.

```
Abra seu browser e acesse o link: <a href="http://localhost:8089/">http://localhost:8089/</a>
```

Caso você veja tela de apresentação, o Apache Tomcat funcionará:

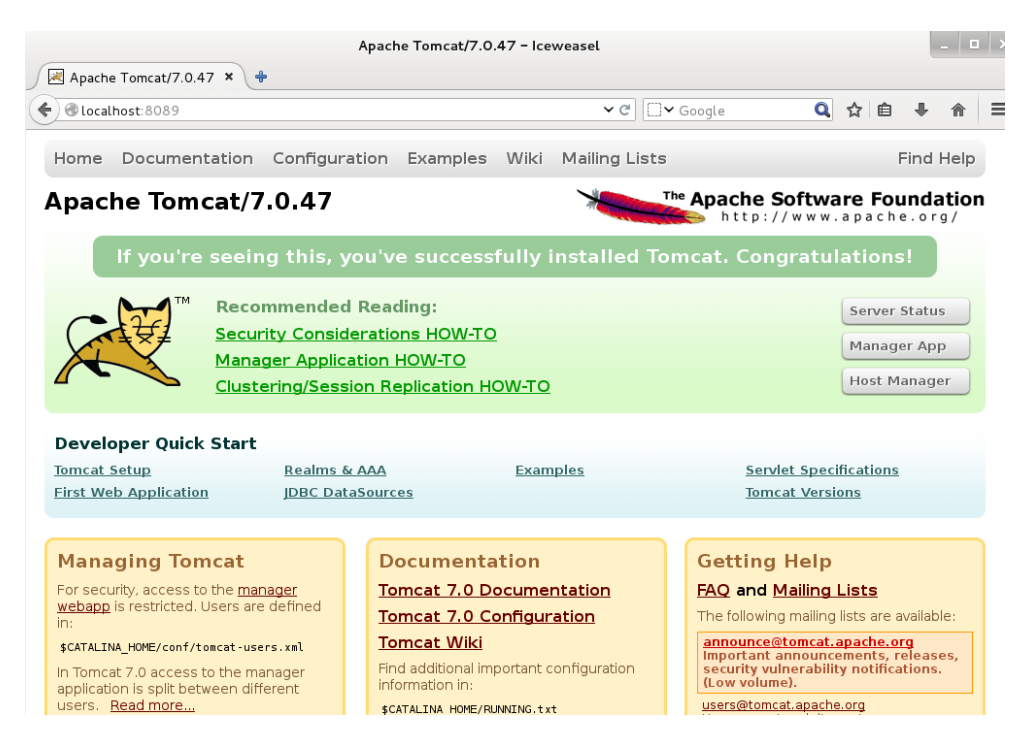

(16) Copie o 'WAR' do Siprev e Siprev Simulação para o Apache Tomcat.

OBS.: Voltar para usuário comum, antes de efetuar a cópia

# su - siprev

\$ cp /home/siprev/SIPREV.war /opt/tomcat7/webapps/

\$ cp /home/siprev/SIPREV-SIMULACAO.war /opt/tomcat7/webapps/

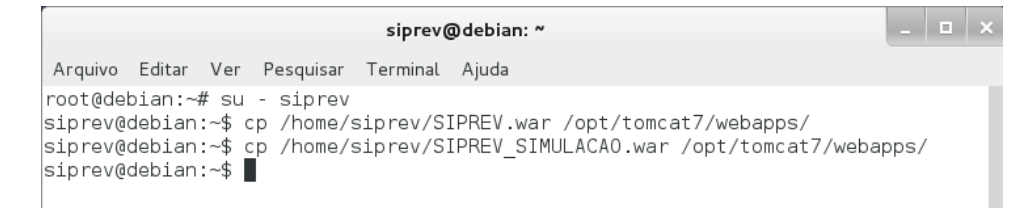

(17) Altere a permissão dos arquivos executáveis.

OBS.: Voltar para superusuário 'root' antes de efetuar a instrução abaixo:

\$ su -p
Senha:
# chmod +x /opt/tomcat7/webapps/SIPREV/\*.sh

root@debian: ~ Arquivo Editar Ver Pesquisar Terminal Ajuda siprev@debian:~\$ su -p Senha: root@debian:~# chomd +x /opt/tomcat7/webapps/SIPREV/\*.sh

(1) Caso você já possua o código-fonte, copie-o para seu diretório 'home'. Se não possuir, realize o download do código fonte no diretório /home/siprev (estamos utilizando o usuário 'siprev'):

\$ wget -c http://ftp.postgresql.org/pub/source/v8.4.2/postgresql-8.4.2.tar.gz

Mais instruções, bem como o download pode ser feito em: <a href="http://www.postgresql.org/download/linux/debian/">http://www.postgresql.org/download/linux/debian/</a>

|                    |                    |               |           | siprev@v  | vm | debian7: ~                           |      | ٥    | ×  |
|--------------------|--------------------|---------------|-----------|-----------|----|--------------------------------------|------|------|----|
| Arquivo            | Editar             | Ver           | Pesquisar | Terminal  | A  | Ajuda                                |      |      |    |
| siprev@<br>ql-8.4. | vmdebia<br>2.tar.¢ | an7:∼<br>gz ∎ | \$ wget - | c http:// | /f | tp.postgresql.org/pub/source/v8.4.2/ | ′pos | tgre | es |
|                    |                    |               |           |           |    |                                      |      |      |    |
|                    |                    |               |           |           |    |                                      |      |      |    |

A barra de progressão auxilia enquanto o arquivo está sendo baixado.

| siprev@vmdebian                                                                                                    | 17: ~               |            | -        | □ ×     |  |  |  |  |  |  |
|----------------------------------------------------------------------------------------------------|---------------------|------------|----------|---------|--|--|--|--|--|--|
| Arquivo Editar Ver Pesquisar Terminal Ajuda                                                                                      |                     |            |          |         |  |  |  |  |  |  |
| siprev@vmdebian7:~\$ wget -c http://ftp.postgresql.org/pub/source/v8.4.2/postgres                                                |                     |            |          |         |  |  |  |  |  |  |
| 2013-10-16 15:18:57 http://ftp.postg                                                                                             | resql.org/pub/sc    | ource/v8.4 | .2/postg | resql - |  |  |  |  |  |  |
| 8.4.2.tar.gz<br>Conectando-se a 10.0.220.11:8080 conec                                                                           | tado.               |            |          |         |  |  |  |  |  |  |
| A requisição Proxy foi enviada, aguardand<br>Tamanho: 16810915 (16M) [application/x-tg<br>Salvando em: "postgresql-8.4.2.tar.gz" | o resposta 20<br>z] | 00 OK      |          |         |  |  |  |  |  |  |
| 7% [=>                                                                                                    | ] 1.263.016         | 83,0K/s    | TED 2m   | 18s     |  |  |  |  |  |  |
|                                                                                                    |                     |            |          |         |  |  |  |  |  |  |
|                                                                                                    |                     |            |          |         |  |  |  |  |  |  |
|                                                                                                    |                     |            |          |         |  |  |  |  |  |  |

## Confira que o arquivo foi baixado.

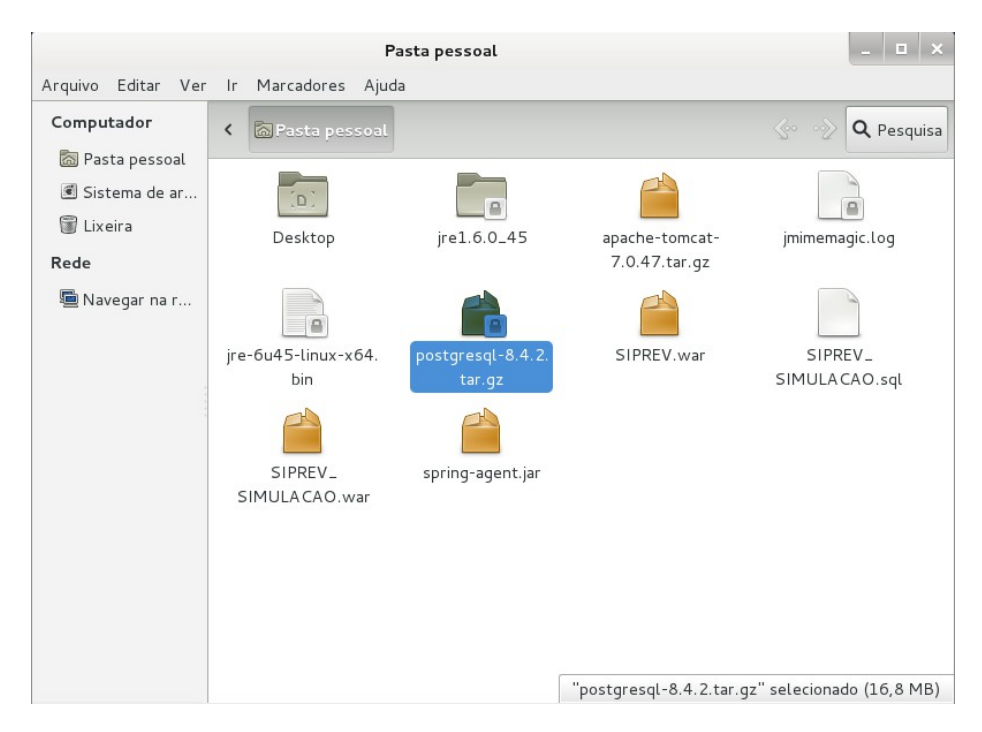

- (2) Descompacte o arquivo.
- \$ tar xzvf postgresql-8.4.2.tar.gz

(3) Mova o diretório descompactado para a pasta de destino (próximo comando serão executados como super-usuário 'root', pode-se usar o comando 'su -p' para fazer a troca de usuário).

\$ su -p Senha:

# mv postgresql-8.4.2 /opt/postgresql

| root@vmdebian7: ~                                                                                                    | _ 🗆 × |
|----------------------------------------------------------------------------------------------------|-------|
| Arquivo Editar Ver Pesquisar Terminal Ajuda                                                                                                    |       |
| postgresql-8.4.2/contrib/adminpack/adminpack.c<br>postgresql-8.4.2/contrib/adminpack/adminpack.sql.in<br>postgresql-8.4.2/contrib/adminpack/uninstall_adminpack.sql<br>postgresql-8.4.2/config/Makefile<br>postgresql-8.4.2/config/ac_func_accept_argtypes.m4<br>postgresql-8.4.2/config/acx_pthread.m4 |       |
| postgresql-8.4.2/config/c-compiler.m4<br>postgresql-8.4.2/config/c-library.m4<br>postgresql-8.4.2/config/config.guess                                                                                                    |       |
| postgresql-8.4.2/config/config.sub<br>postgresql-8.4.2/config/docbook.m4<br>postgresql-8.4.2/config/general.m4                                                                                                    |       |
| postgresql-8.4.2/config/install-sh<br>postgresql-8.4.2/config/libtool.m4<br>postgresql-8.4.2/config/missing                                                                                                    |       |
| postgresql-8.4.2/config/mkinstalldirs<br>postgresql-8.4.2/config/perl.m4<br>postgresgl-8.4.2/config/perp.buildtrop                                                                                                    |       |
| postgresql-8.4.2/config/programs.m4<br>postgresql-8.4.2/config/python.m4                                                                                                    |       |
| postgresql-8.4.2/config/tcl.m4<br>siprev@vmdebian7:~\$ su -p<br>Senha:                                                                                                    |       |
| root@vmdebian7:~# mv postgresql-8.4.2 /opt/postgresql 📕                                                                                                    |       |

(4) Compilar o código fonte do PostgreSQL

- # cd /opt/postgresql
- # ./configure --without-readline --without-zlib

| root@vmdebian7: /opt/postgresql                                                                                                    | - 5     | ı × |
|----------------------------------------------------------------------------------------------------|---------|-----|
| Arquivo Editar Ver Pesquisar Terminal Ajuda                                                                                                    |         |     |
| <pre>postgresql-8.4.2/contrib/adminpack/uninstall_adminpack.sql<br/>postgresql-8.4.2/config/Makefile<br/>postgresql-8.4.2/config/ac_func_accept_argtypes.m4<br/>postgresql-8.4.2/config/c-compiler.m4<br/>postgresql-8.4.2/config/c-library.m4<br/>postgresql-8.4.2/config/config.guess<br/>postgresql-8.4.2/config/config.sub<br/>postgresql-8.4.2/config/docbook.m4<br/>postgresql-8.4.2/config/install-sh<br/>postgresql-8.4.2/config/libtool.m4<br/>postgresql-8.4.2/config/missing<br/>postgresql-8.4.2/config/missing<br/>postgresql-8.4.2/config/misstalldirs<br/>postgresql-8.4.2/config/prel.m4<br/>postgresql-8.4.2/config/prel.m4<br/>postgresql-8.4.2/config/prel.m4<br/>postgresql-8.4.2/config/prel.m4<br/>postgresql-8.4.2/config/pres.m4<br/>postgresql-8.4.2/config/pres.m4<br/>postgresql-8.4.2/config/pres.m4<br/>postgresql-8.4.2/config/pres.m4<br/>postgresql-8.4.2/config/pres.m4<br/>postgresql-8.4.2/config/pthon.m4<br/>postgresql-8.4.2/config/pthor.m4<br/>postgresql-8.4.2/config/ptl.m4<br/>siprev@vmdebian7:~\$ su -p<br/>Senha:</pre> |         |     |
| <pre>root@vmdebian7:~# mv postgresql-8.4.2 /opt/postgresql root@vmdebian7:~# cd /opt/postgresql root@vmdebian7:/opt/postgresal# ./configurewithout-readline -withou</pre>                                                                                                    | ıt-zlib | , I |

#### # make

root@vmdebian7: /opt/postgresql Arquivo Editar Ver Pesquisar Terminal Ajuda checking for sgmlspl... no checking for docbook2man... checking if gcc supports -Wl,--as-needed... yes configure: using CFLAGS=-02 -Wall -Wmissing-prototypes -Wpointer-arith -Wdeclara tion-after-statement -Wendif-labels -fno-strict-aliasing -fwrapv configure: using CPPFLAGS= -D\_GNU\_SOURCE configure: using LDFLAGS= -WI,--as-needed configure: creating ./config.status config.status: creating GNUmakefile config.status: creating src/Makefile.global config.status: creating src/include/pg config.h config.status: creating src/interfaces/ecpg/include/ecpg\_config.h config.status: linking ./src/backend/port/tas/dummy.s to src/backend/port/tas.s config.status: linking ./src/backend/port/dynloader/linux.c to src/backend/port/ dvnloader.c config.status: linking ./src/backend/port/sysv sema.c to src/backend/port/pg sem a.c config.status: linking ./src/backend/port/sysv\_shmem.c to src/backend/port/pg\_sh mem.c config.status: linking ./src/backend/port/dynloader/linux.h to src/include/dynlo ader.h config.status: linking ./src/include/port/linux.h to src/include/pg config os.h config.status: linking ./src/makefiles/Makefile.linux to src/Makefile.port root@vmdebian7:/opt/postgresql# make

# make install

root@vmdebian7: /opt/postgresql Arquivo Editar Ver Pesquisar Terminal Ajuda rm refint.o make[3]: Saindo do diretório `/opt/postgresql/contrib/spi' cp ../../../contrib/spi/refint.so refint.so make -C ../../../contrib/spi autoinc.so make[3]: Entrando no diretório `/opt/postgresql/contrib/spi' gcc -02 -Wall -Wmissing-prototypes -Wpointer-arith -Wdeclaration-after-statement -Wendif-labels -fno-strict-aliasing -fwrapv -fpic -DREFINT VERBOSE -I. -I../../ src/include -D\_GNU\_SOURCE -c -o autoinc.o autoinc.c
gcc -02 -Wall -Wmissing-prototypes -Wpointer-arith -Wdeclaration-after-statement -Wendif-labels -fno-strict-aliasing -fwrapv -fpic -shared -o autoinc.so autoinc .0 rm autoinc.o make[3]: Saindo do diretório `/opt/postgresql/contrib/spi' cp ../../../contrib/spi/autoinc.so autoinc.so rm -rf ./testtablespace mkdir ./testtablespace make[2]: Saindo do diretório `/opt/postgresql/src/test/regress' make[1]: Saindo do diretório `/opt/postgresql/src' make -C config all make[1]: Entrando no diretório `/opt/postgresql/config'
make[1]: Nada a ser feito para `all'. make[1]: Saindo do diretório `/opt/postgresql/config' All of PostgreSQL successfully made. Ready to install. root@vmdebian7:/opt/postgresql# make install

Após isso o PostgreSQL estará compilado e instalado em seu sistema.

(5) Configurar o PostgreSQL

Adicionar o usuário 'postgres' ao sistema operacional (definir senha "siprev123").

# adduser postgres

root@vmdebian7: /opt/postgresql Arquivo Editar Ver Pesquisar Terminal Ajuda mkdir -p -- /usr/local/pgsql/lib/pgxs/config /bin/sh ../config/install-sh -c -m 755 ./install-sh '/usr/local/pgsgl/lib/pgxs/c onfig/install-sh /bin/sh ../config/install-sh -c -m 755 ./mkinstalldirs '/usr/local/pgsql/lib/pgx s/config/mkinstalldirs make[1]: Saindo do diretório `/opt/postgresql/config' PostgreSQL installation complete. root@vmdebian7:/opt/postgresql# adduser postgres Adicionando usuário 'postgres' ... Adicionando novo grupo 'postgres' (1001) Adicionando novo usuário 'postgres' (1001) com grupo 'postgres' ... Criando diretório pessoal '/home/postgres' ... Copiando arquivos de '/etc/skel' ... Digite a nova senha UNIX: Redigite a nova senha UNIX: passwd: senha atualizada com sucesso Modificando as informações de usuário para postgres Informe o novo valor ou pressione ENTER para aceitar o padrão Nome Completo []: postgres Número da Sala []: Fone de Trabalho []: Fone Residencial []: Outro []: A informação está correta? [S/n] s

Criar o diretório onde ficará os dados físicos do PostgreSQL.

# mkdir /usr/local/pgsql/data

root@vmdebian7: /opt/postgresql Arquivo Editar Ver Pesquisar Terminal Ajuda /bin/sh ../config/install-sh -c -m 755 ./install-sh '/usr/local/pgsql/lib/pgxs/c onfig/install-sh /bin/sh ../config/install-sh -c -m 755 ./mkinstalldirs '/usr/local/pgsql/lib/pgx s/config/mkinstalldirs' make[1]: Saindo do diretório `/opt/postgresql/config' PostgreSQL installation complete. root@vmdebian7:/opt/postgresql# adduser postgres Adicionando usuário 'postgres' ... Adicionando novo grupo 'postgres' (1001) ... Adicionando novo usuário 'postgres' (1001) com grupo 'postgres' ... Criando diretório pessoal '/home/postgres' ... Copiando arquivos de '/etc/skel' ... Digite a nova senha UNIX: Redigite a nova senha UNIX: passwd: senha atualizada com sucesso Modificando as informações de usuário para postgres Informe o novo valor ou pressione ENTER para aceitar o padrão Nome Completo []: postgres Número da Sala []: Fone de Trabalho []: Fone Residencial []: Outro []: A informação está correta? [S/n] s root@vmdebian7:/opt/postgresql# mkdir /usr/local/pgsql/data 🚪

Modificar o proprietário da pasta de dados para o usuário 'postgres'.

```
# chown postgres /usr/local/pgsql/data
```

| root@vmdebian7: /opt/postgresql                                                                                                    | _ •      | × |
|----------------------------------------------------------------------------------------------------|----------|---|
| Arquivo Editar Ver Pesquisar Terminal Ajuda                                                                                                    |          |   |
| <pre>onfig/install-sh' /bin/sh/config/install-sh -c -m 755 ./mkinstalldirs '/usr/local/pgsq s/config/mkinstalldirs' make[1]: Saindo do diretório `/opt/postgresql/config' PostgreSQL installation complete. root@vmdebian7:/opt/postgresql# adduser postgres Adicionando usuário 'postgres' Adicionando novo grupo 'postgres' (1001) Adicionando novo usuário 'postgres' (1001) com grupo 'postgres' Criando diretório pessoal '/home/postgres' Copiando arquivos de '/etc/skel' Digite a nova senha UNIX: passwd: senha atualizada com sucesso Modificando as informações de usuário para postgres Informe o novo valor ou pressione ENTER para aceitar o padrão Nome Completo []: postgres Número da Sala []: Fone de Trabalho []:</pre> | l/lib/pg | × |
| Fone Residencial []:<br>Outro []:                                                                                                    |          |   |
| A informação está correta? [S/n] s                                                                                                    |          |   |
| root@vmdebian7:/opt/postgresql# mkdir /usr/local/pgsql/data<br>root@vmdebian7:/opt/postgresql# chown postgres /usr/local/pgsql/data                                                                                                    |          |   |

(6) Permitir a execução automática do serviço PostgreSQL.

# cp /opt/postgresql/contrib/start-scripts/linux /etc/init.d/postgresql

| root@vmdebian7: /opt/postgresql                                                                                                    | _     | o ×  |
|----------------------------------------------------------------------------------------------------|-------|------|
| Arquivo Editar Ver Pesquisar Terminal Ajuda                                                                                                    |       |      |
| PostgreSQL installation complete.<br>root@vmdebian7:/opt/postgresql# adduser postgres<br>Adicionando usuário 'postgres'<br>Adicionando novo grupo 'postgres' (1001)<br>Adicionando novo usuário 'postgres' (1001) com grupo 'postgres'<br>Criando diretório pessoal '/home/postgres'<br>Copiando arquivos de '/etc/skel'<br>Digite a nova senha UNIX:<br>Redigite a nova senha UNIX:<br>passwd: senha atualizada com sucesso<br>Modificando as informações de usuário para postgres<br>Informe o novo valor ou pressione ENTER para aceitar o padrão<br>Nome Completo []: postgres<br>Número da Sala []:<br>Fone Residencial []:<br>Outro []: |       |      |
| A informação está correta? [S/n] s                                                                                                    |       |      |
| <pre>root@vmdebian7:/opt/postgresql# mkdi7 /ds//totat/pgsdt/data<br/>root@vmdebian7:/opt/postgresql# chown postgres /usr/local/pgsql/data<br/>root@vmdebian7:/opt/postgresql# chown postgres /home/siprev/Cria_Banco_<br/>L.sql</pre>                                                                                                    | Postg | reSQ |
| <pre>root@vmdebian7:/opt/postgresql# cp /opt/postgresql/contrib/start-script etc/init.d/postgresgl</pre>                                                                                                    | s/lin | ux / |

Dê permissão de execução para o arquivo que inicializará o PostgreSQL.

```
# chmod +x /etc/init.d/postgresql
```

root@vmdebian7: /opt/postgresql Arquivo Editar Ver Pesquisar Terminal Ajuda root@vmdebian7:/opt/postgresql# adduser postgres Adicionando usuário 'postgres' ... Adicionando novo grupo 'postgres' (1001) . . . Adicionando novo usuário 'postgres' (1001) com grupo 'postgres' ... Criando diretório pessoal '/home/postgres' ... Copiando arquivos de '/etc/skel' ... Digite a nova senha UNIX: Redigite a nova senha UNIX: passwd: senha atualizada com sucesso Modificando as informações de usuário para postgres Informe o novo valor ou pressione ENTER para aceitar o padrão Nome Completo []: postgres Número da Sala []: Fone de Trabalho []: Fone Residencial []: Outro []: A informação está correta? [S/n] s root@vmdebian7:/opt/postgresql# mkdir /usr/local/pgsql/data root@vmdebian7:/opt/postgresql# chown postgres /usr/local/pgsql/data root@vmdebian7:/opt/postgresql# chown postgres /home/siprev/Cria\_Banco\_PostgreSQ L.sal root@vmdebian7:/opt/postgresql# cp /opt/postgresql/contrib/start-scripts/linux / etc/init.d/postgresql root@vmdebian7:/opt/postgresql# chmod +x /etc/init.d/postgresql

Use o comando update-rc.d para colocar o PostgreSQL na inicialização do Debian.

# update-rc.d postgresql defaults

root@vmdebian7: /opt/postgresql Arquivo Editar Ver Pesquisar Terminal Ajuda root@vmdebian7:/opt/postgresql# adduser postgres Adicionando usuário 'postgres' ... Adicionando novo grupo 'postgres' (1001) ... Adicionando novo usuário 'postgres' (1001) com grupo 'postgres' ... O diretório pessoal '/home/postgres' já existe. Não copiando de '/etc/skel'. Digite a nova senha UNIX: Redigite a nova senha UNIX: passwd: senha atualizada com sucesso Modificando as informações de usuário para postgres Informe o novo valor ou pressione ENTER para aceitar o padrão Nome Completo []: postgres Número da Sala []: Fone de Trabalho []: Fone Residencial []: Outro []: A informação está correta? [S/n] s root@vmdebian7:/opt/postgresql# mkdir /usr/local/pgsql/data root@vmdebian7:/opt/postgresql# chown postgres /usr/local/pgsql/data root@vmdebian7:/opt/postgresql# chown postgres /home/siprev/Cria\_Banco\_PostgreSQ L.sal root@vmdebian7:/opt/postgresql# cp /opt/postgresql/contrib/start-scripts/linux / etc/init.d/postgresql root@vmdebian7:/opt/postgresql# chmod +x /etc/init.d/postgresql root@vmdebian7:/opt/postgresql# update-rc.d postgresql defaults

(7) Iniciar o PostgreSQL

Acesse o sistema operacional como usuário 'postgres'.

\$ su - postgres

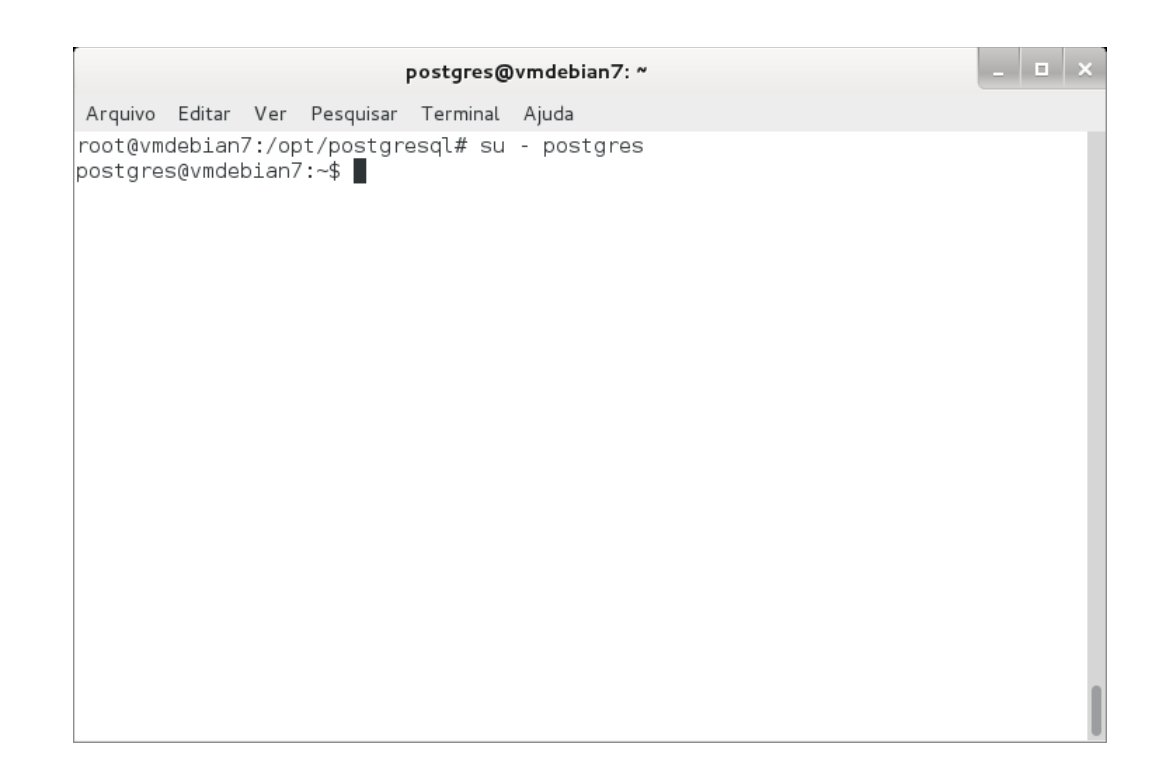

## Inicie o PostgreSQL.

\$ /usr/local/pgsql/bin/initdb -D /usr/local/pgsql/data/

|                    |                   |                |                       | postgres@             | )vmdebian7: ~                 |                 |         |     | × |
|--------------------|-------------------|----------------|-----------------------|-----------------------|-------------------------------|-----------------|---------|-----|---|
| Arquivo            | Editar            | Ver            | Pesquisar             | Terminal              | Ajuda                         |                 |         |     |   |
| root@vm<br>postgre | debian<br>s@vmdel | 7:/op<br>oian7 | t/postgr<br>:~\$ /usr | esql# su<br>/local/po | - postgres<br>gsql/bin/initdb | -D /usr/local/p | gsql/da | ta/ |   |
|                    |                   |                |                       |                       |                               |                 |         |     |   |
|                    |                   |                |                       |                       |                               |                 |         |     |   |
|                    |                   |                |                       |                       |                               |                 |         |     |   |
|                    |                   |                |                       |                       |                               |                 |         |     |   |
|                    |                   |                |                       |                       |                               |                 |         |     |   |
|                    |                   |                |                       |                       |                               |                 |         |     |   |
|                    |                   |                |                       |                       |                               |                 |         |     |   |
|                    |                   |                |                       |                       |                               |                 |         |     |   |

Altere a porta tcp do PostgreSQL.

\$ pico /usr/local/pgsql/data/postgresql.conf

| postgres@vmdebian7: ~                                                                                                    |  | × |
|----------------------------------------------------------------------------------------------------|--|---|
| Arquivo Editar Ver Pesquisar Terminal Ajuda                                                                                                    |  |   |
| <pre>creating templatel database in /usr/local/pgsql/data/base/1 ok<br/>initializing pg_authid ok<br/>initializing dependencies ok<br/>creating system views ok<br/>loading system objects' descriptions ok<br/>creating conversions ok<br/>creating dictionaries ok<br/>setting privileges on built-in objects ok<br/>creating information schema ok<br/>vacuuming database template1 ok<br/>copying template1 to template0 ok</pre> |  |   |
| WARNING: enabling "trust" authentication for local connections<br>You can change this by editing pg_hba.conf or using the -A option the<br>next time you run initdb.                                                                                                    |  |   |
| Success. You can now start the database server using:                                                                                                    |  |   |
| /usr/local/pgsql/bin/postgres -D /usr/local/pgsql/data<br>or                                                                                                    |  |   |
| /usr/local/pgsql/bin/pg_ctl -D /usr/local/pgsql/data -l logfile start                                                                                                    |  |   |
| postgres@vmdebian7:~\$ pico /usr/local/pgsql/data/postgresql.conf 📕                                                                                                    |  |   |

# Altere o parâmetro da linha 63 e remova a cerquilha ("#"), para: port = 5433

|                              |                        |                |                          | oostgres@             | vmdebia           | n7: ~                         |                                               |                                     |                        |                     |           | ×  |
|------------------------------|------------------------|----------------|--------------------------|-----------------------|-------------------|-------------------------------|-----------------------------------------------|-------------------------------------|------------------------|---------------------|-----------|----|
| Arquivo                      | Editar                 | Ver            | Pesquisar                | Terminal              | Ajuda             |                               |                                               |                                     |                        |                     |           |    |
| GNU n                        | ano 2.                 | 2.6            | Arquivo                  | : /usr/la             | ocal/pgs          | sql/data                      | /postgres                                     | ql.conf                             | Modi                   | ific                | ado       | -1 |
|                              |                        |                |                          |                       |                   |                               |                                               |                                     |                        |                     |           |    |
| #<br># CONNE<br>#            | CTIONS                 | AND            | AUTHENTI                 | CATION                |                   |                               |                                               |                                     |                        |                     |           | 1  |
| # - Con                      | nectio                 | n Set          | tings -                  |                       |                   |                               |                                               |                                     |                        |                     |           |    |
| #listen                      | _addre                 | sses           | = 'localł                | nost'                 | #<br>#<br>#       | what IP<br>comma-s<br>default | address(<br>eparated<br>s to 'loc             | es) to lis<br>list of a<br>alhost', | sten<br>ddres<br>'*' = | on;<br>sses<br>= al | ;<br>l    |    |
| port =<br>max_con<br># Note: | 5433<br>nectio<br>Incr | ns =<br>easir  | 100<br>ng max cor        | nections              | #<br>#<br>s costs | (change<br>(change<br>~400 by | requires<br>requires<br>requires<br>tes of sh | restart)<br>restart)<br>ared memo   | rv pe                  | ٩r                  |           |    |
| # conne<br>#superu           | ction<br>ser_re        | slot,<br>serve | , plus loc<br>ed_connect | ck space<br>ions = 3  | (see ma<br>3 #    | ax_locks<br>(change           | _per_tran<br>requires                         | saction).<br>restart)               | · , F                  |                     |           |    |
| #unix_s                      | ocket_<br>ocket_       | group          | ) = ''                   |                       | #                 | (change<br>(change            | requires                                      | restart)<br>restart)                |                        |                     |           |    |
| ^G Ajud<br>^X Sair           | а                      | ^0 G≀<br>^J J≀ | ravar<br>ustificar       | `R Ler o<br>`W Onde € | Arq ^Y<br>está?^V | Pág Ant<br>Próx Pá            | er ^K Rec<br>g ^U Col                         | ort Txt^C<br>ar Txt ^T              | Pos<br>Para            | Atu<br>a Sp         | al<br>ell |    |

Pressione "Control + O" para salvar, em seguida "enter" para confirmar e, por último, "Control + X" para sair.

| postgres@vmd                                                            | ebian7: ~ ×                                                                                                    |
|-------------------------------------------------------------------------|----------------------------------------------------------------------------------------------------|
| Arquivo Editar Ver Pesquisar Terminal Aju                               | da                                                                                                    |
| GNU nano 2.2.6 Arquivo: /usr/local                                      | /pgsql/data/postgresql.conf Modificado                                                                                                    |
|                                                                         | I                                                                                                    |
|                                                                         |                                                                                                    |
|                                                                         |                                                                                                    |
| # CONNECTIONS AND AUTHENTICATION #                                      |                                                                                                    |
| "                                                                       |                                                                                                    |
| # - Connection Settings -                                               |                                                                                                    |
| #listen_addresses = 'localhost'                                         | <pre># what IP address(es) to listen on;<br/># comma-separated list of addresses;<br/># defaults to 'localhost', '*' = all<br/># (change requires restart)</pre> |
| port = 5433                                                             | # (change requires restart)                                                                                                    |
| <pre>[max_connections = 100 # Note: Increasing max connections co</pre> | # (change requires restart)                                                                                                    |
| # connection slot. plus lock space (se                                  | e max locks per transaction).                                                                                                    |
| <pre>#superuser_reserved_connections = 3</pre>                          | # (change requires restart)                                                                                                    |
| #unix_socket_directory = ''                                             | # (change requires restart)                                                                                                    |
| #unix socket group = ''<br>Nome de Arquive para Gravar:-/usr/leca       | # (change requires restart)                                                                                                    |
| ^G Ajuda M-D Formato DOS<br>^C Cancelar M-M Formato Mac                 | M-A Anexar M-B Arquivo Reserva<br>M-P Pre-anexar                                                                                                    |

Inicie o gerenciador de conexões do PostgreSQL.

\$ /usr/local/pgsql/bin/postmaster -D /usr/local/pgsql/data >logfile 2>&1 &

| postgres@vmdebian7: ~                                                                                                    |      |     | ×   |
|----------------------------------------------------------------------------------------------------|------|-----|-----|
| Arquivo Editar Ver Pesquisar Terminal Ajuda                                                                                                    |      |     |     |
| <pre>initializing dependencies ok<br/>creating system views ok<br/>loading system objects' descriptions ok<br/>creating conversions ok<br/>creating dictionaries ok<br/>setting privileges on built-in objects ok<br/>creating information schema ok<br/>vacuuming database template1 ok<br/>copying template1 to template0 ok<br/>copying template1 to postgres ok</pre> |      |     |     |
| WARNING: enabling "trust" authentication for local connections<br>You can change this by editing pg_hba.conf or using the -A option the<br>next time you run initdb.                                                                                                    |      |     |     |
| Success. You can now start the database server using:                                                                                                    |      |     |     |
| /usr/local/pgsql/bin/postgres -D /usr/local/pgsql/data<br>or<br>/usr/local/pgsql/bin/pg_ctl -D /usr/local/pgsql/data -l logfile sta                                                                                                    | rt   |     |     |
| postgres@vmdebian7:~\$ pico /usr/local/pgsql/data/postgresql.conf<br>postgres@vmdebian7:~\$ /usr/local/pgsql/bin/postmaster -D /usr/local/pgso<br>logfile 2>&1 &                                                                                                    | ıl∕d | ata | a > |

OBS.: Aparece o PID do processo PostgreSQL

(8) Testar o PostgreSQL

Criando um banco de dados de teste.

\$ /usr/local/pgsql/bin/createdb -p 5433 test

postgres@vmdebian7: ~ Arquivo Editar Ver Pesquisar Terminal Ajuda loading system objects' descriptions ... ok creating conversions ... ok creating dictionaries ... ok setting privileges on built-in objects ... ok creating information schema ... ok vacuuming database template1 ... ok copying template1 to template0 ... ok copying template1 to postgres ... ok WARNING: enabling "trust" authentication for local connections You can change this by editing pg\_hba.conf or using the -A option the next time you run initdb. Success. You can now start the database server using: /usr/local/pgsql/bin/postgres -D /usr/local/pgsql/data or /usr/local/pgsql/bin/pg\_ctl -D /usr/local/pgsql/data -l logfile start postgres@vmdebian7:~\$ pico /usr/local/pgsql/data/postgresql.conf postgres@vmdebian7:~\$ /usr/local/pgsql/bin/postmaster -D /usr/local/pgsql/data > logfile 2>&1 & [1] 18745 postgres@vmdebian7:~\$ /usr/local/pgsql/bin/createdb -p 5433 test

Conectando-se ao banco de dados de teste.

\$ /usr/local/pgsql/bin/psql -p 5433 test

| postgres@vmdebian7: ~                                                                                                    |        |      |     | × |
|----------------------------------------------------------------------------------------------------|--------|------|-----|---|
| Arquivo Editar Ver Pesquisar Terminal Ajuda                                                                                                    |        |      |     |   |
| creating conversions ok<br>creating dictionaries ok<br>setting privileges on built-in objects ok<br>creating information schema ok<br>vacuuming database templatel ok<br>copying templatel to template0 ok<br>copying templatel to postgres ok |        |      |     |   |
| WARNING: enabling "trust" authentication for local connections<br>You can change this by editing pg_hba.conf or using the -A option t<br>next time you run initdb.                                                                             | the    |      |     |   |
| Success. You can now start the database server using:                                                                                                    |        |      |     |   |
| /usr/local/pgsql/bin/postgres -D /usr/local/pgsql/data                                                                                                    |        |      |     |   |
| /usr/local/pgsql/bin/pg_ctl -D /usr/local/pgsql/data -l logfile                                                                                                    | e star | rt   |     |   |
| postgres@vmdebian7:~\$ pico /usr/local/pgsql/data/postgresql.conf<br>postgres@vmdebian7:~\$ /usr/local/pgsql/bin/postmaster -D /usr/local<br>logfile 2>&1 &<br>[1] 18745                                                                       | ./pgso | ql/d | ata | > |
| postgres@vmdebian7:~\$ /usr/local/pgsql/bin/createdb -p 5433 test<br>postgres@vmdebian7:~\$ /usr/local/pgsql/bin/psql -p 5433 test                                                                                                    |        |      |     |   |

Use a opção 'help' para ver o help e '\q' para sair e retornar ao prompt.

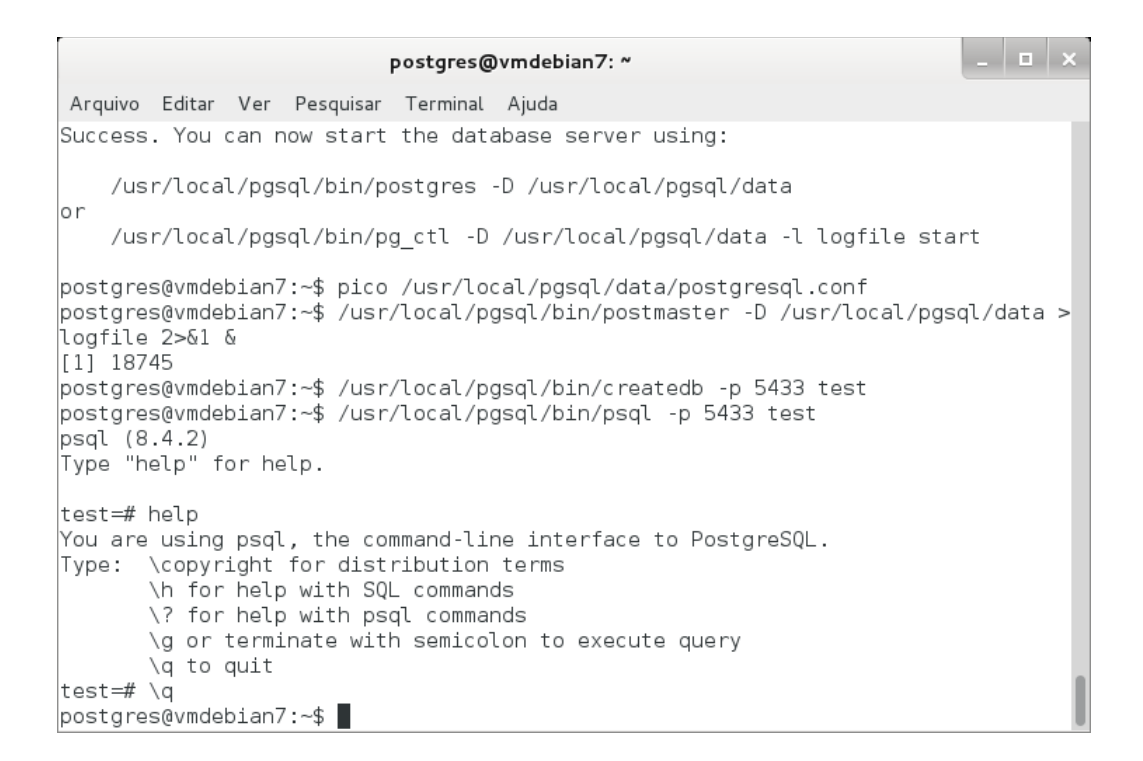

Realizado os passos anteriores o PostgreSQL estará pronto para receber conexões.

Ainda é necessário fazermos algumas configurações simples para que o Siprev possa ser usado.

(1) Executar o script 'sql' que irá criar a estrutura básica de dados no PostgreSQL. Caso o PostgreSQL já esteja sendo executado, o segundo comando retornará uma mensagem de erro. Prossiga com os demais passos.

\$ su - postgres

O próximo passo pode falhar caso o PostgreSQL já esteja ativo, nesse caso basta seguir na execução dos demais passos.

\$ /usr/local/pgsql/bin/pg ctl start -l logfile -D /usr/local/pgsql/data

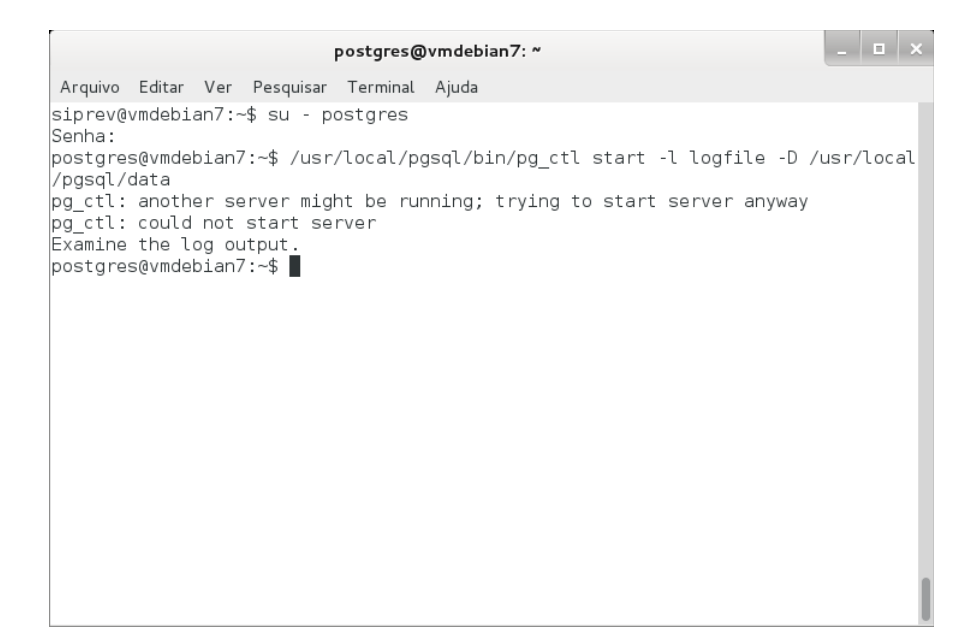

Criar a base de dados do Siprev Gestão.

\$ /usr/local/pgsql/bin/createdb -p 5433 siprev gestao

| postgres@vmdebian7: ~                                                                                                    | □ ×     |
|----------------------------------------------------------------------------------------------------|---------|
| Arquivo Editar Ver Pesquisar Terminal Ajuda                                                                                         |         |
| siprev@vmdebian7:~\$ su - postgres<br>Senha:                                                                                        |         |
| postgres@vmdebian7:~\$ /usr/local/pgsql/bin/pg_ctl start -l logfile -D /usr<br>/pgsql/data                                          | r/local |
| pg_ctl: another server might be running; trying to start server anyway<br>pg_ctl: could not start server<br>Examine the log output. |         |
| postgres@vmdebian7:~\$ /usr/local/pgsql/bin/createdb -p 5433 siprev_gestao                                                          | '       |
|                                                                                                    |         |
|                                                                                                    |         |
|                                                                                                    |         |
|                                                                                                    |         |
|                                                                                                    |         |

35

Modificar o proprietário do script de geração do banco de dados para o usuário 'postgres'(esse comando deve ser executado como usuário 'root', proceda ao uso do comando 'su -p' dos passos anteriores).

\$ su -p Senha:

# chown postgres /home/siprev/SIPREV.sql
# chown postgres /home/siprev/SIPREV-SIMULACAO.sql

root@debian: ~ \_ \_ \_ \_ ×
Arquivo Editar Ver Pesquisar Terminal Ajuda
root@debian:~# chown postgres SIPREV.sql
root@debian:~# chown postgres SIPREV-SIMULACA0.sql

OBS.: Voltar para usuário (postgres) antes de executar a instrução abaixo:

# su - postgres

Executar script de criação dos objetos de banco de dados (tabelas, sequências etc) do Siprev Gestão.

\$ /usr/local/pgsql/bin/psql siprev gestao -p 5433 -f /home/siprev/SIPREV.sql

postgres@debian: ~ \_ \_ \_ ×
Arquivo Editar Ver Pesquisar Terminal Ajuda
root@debian:~# su - postgres
postgres@debian:~\$ /usr/local/pgsql/bin/psql siprev\_gestao -p 5433 -f /home/sipr
ev/SIPREV.sql

Confere-se que o script executou até o fim.

| postgres@vmdebian7: ~ |          |         |           |          |       |  |  |  |
|-----------------------|----------|---------|-----------|----------|-------|--|--|--|
| Arquivo               | Editar   | Ver     | Pesquisar | Terminal | Ajuda |  |  |  |
| ALTER F               | UNCTIO   | N       |           |          |       |  |  |  |
| CREATE                | TRIGGE   | 3       |           |          |       |  |  |  |
| CREATE                | FUNCTIO  | DN      |           |          |       |  |  |  |
| ALIER F               |          |         |           |          |       |  |  |  |
| CREATE                |          | אר      |           |          |       |  |  |  |
| ALTER F               | UNCTION  | VI.     |           |          |       |  |  |  |
| CREATE                | TRIGGE   | 3       |           |          |       |  |  |  |
| CREATE                | FUNCTI   | DN      |           |          |       |  |  |  |
| ALTER F               | UNCTIO   | N       |           |          |       |  |  |  |
| CREATE                | TRIGGE   | 3       |           |          |       |  |  |  |
| CREATE                | FUNCTI   | DN      |           |          |       |  |  |  |
| ALTER F               |          | N       |           |          |       |  |  |  |
| CREATE                |          | אר      |           |          |       |  |  |  |
| ALTER F               | UNCTION  | VI.     |           |          |       |  |  |  |
| CREATE                | TRIGGE   | २       |           |          |       |  |  |  |
| CREATE                | INDEX    |         |           |          |       |  |  |  |
| CREATE                | INDEX    |         |           |          |       |  |  |  |
| CREATE                | INDEX    |         |           |          |       |  |  |  |
| CREATE                | INDEX    |         |           |          |       |  |  |  |
| CREATE                | INDEX    |         |           |          |       |  |  |  |
| Doctar                |          | ai an 7 | •¢        |          |       |  |  |  |
| posigre               | sevinder | stan/   | •~~⊅      |          |       |  |  |  |

Executar script para o Siprev Simulação.

\$ /usr/local/pgsql/bin/psql siprev\_gestao -p 5433 -f /home/siprev/SIPREV-SIMULACAO.sql

|                                                                                                    |                                                                                                    | siprev@debian: ~                                                                       |                                                                  | _   <b>□</b>   × |     |
|----------------------------------------------------------------------------------------------------|----------------------------------------------------------------------------------------------------|----------------------------------------------------------------------------------------|------------------------------------------------------------------|------------------|-----|
|                                                                                                    | Arquivo Editar Ver Pe                                                                                                    | squisar Terminal Ajuda                                                                 | _                                                                |                  |     |
|                                                                                                    | siprev@debian:~\$ /us<br>rev/SIPREV_SIMULACAO                                                                                                    | r/local/pgsql/bin/psql si<br>.sql                                                      | iprev_simulacao∎-p 5433                                          | 3 -f /home/sip   |     |
|                                                                                                    |                                                                                                    |                                                                                        |                                                                  |                  |     |
| OBS.: Rei:<br>\$ su -p<br>Senha:<br># /etc/in                                                                                         | niciar o serviço<br>it.d/tomcat rest                                                                                                    | do Tomcat:<br>art                                                                      |                                                                  |                  |     |
| OBS.: Rei<br>\$ su -p<br>Senha:<br># /etc/in<br>(2) Abra                                                                              | niciar o serviço<br>it.d/tomcat rest<br>seu browser e ac                                                                                                    | do Tomcat:<br>art<br>esse o link: <u>http:</u>                                         | //localhost:8089                                                 | /siprev          |     |
| OBS.: Rei:<br>\$ su −p<br>Senha:<br># /etc/in<br>(2) Abra<br>Arquivo Editar E<br>Siprev Gestão                                        | niciar o serviço<br>it.d/tomcat rest<br>seu browser e acu<br>gibir <u>H</u> istórico Fayoritos <u>F</u> errament                                                                  | do Tomcat:<br>art<br>esse o link: <u>http:</u><br>Siprev Gestão - Icewease<br>as Ajuda | //localhost:8089                                                 | /siprev          | _ 1 |
| OBS.: Rei:<br>\$ su -p<br>Senha:<br># /etc/in<br>(2) Abra<br>Arquivo Editar E<br>Siprev Gestão<br>© @ localhost                       | niciar o serviço<br>it.d/tomcat rest<br>seu browser e act<br>gibir <u>H</u> istórico Fayoritos <u>F</u> errament<br>@<br>8089/SIPREV/Login.jsf                                    | do Tomcat:<br>art<br>esse o link: <u>http:</u><br>Siprev Gestão - Icewease<br>as Ajuda | //localhost:8089<br>4<br>☆~ ©                                    | /SIPREV          | _   |
| OBS.: Rei:<br>\$ su -p<br>Senha:<br># /etc/in<br>(2) Abra<br>Arquivo Editar E<br>Siprev Gestão<br>© @ localhost<br>PEDVIDÉRICA SOCIAL | niciar o serviço<br>it.d/tomcat rest<br>seu browser e aco<br>wibir <u>Histórico Favoritos E</u> errament<br>@<br>8089/SIPREV/Login.jsf<br>PS/SPS<br>PREV/Gestão de RPPS - Sistema | do Tomcat:<br>art<br>esse o link: <u>http:</u><br>Siprev Gestão - Icewease<br>as Ajuda | //localhost:8089<br>۱<br>۱<br>-<br>úblicos de Previdência Social | /SIPREV          | Q.  |

SIPREV/Gestão RPPS - Versão 2.01.28

MPS | INSS | DATAPREV | Portal Software | Presidência

Quarta-feira, 16 de Outubro de 2013

```
Atualizando o Siprev em Ambiente Linux
```

Para atualizar o Siprev em ambiente Linux é necessário apenas copiar o "WAR" para o Apache Tomcat e/ou executar o script de atualização do banco de dados.

Antes de iniciar a atualização, assumiremos que os seguintes arquivos estão no endereço /home/siprev/:

- SIPREV.war
- Altera SIPREV.sql
- SIPREV-SIMULACAO.war
- Altera SIPREV-SIMULACAO.sql

Quando referenciarmos esse endereço, utilize o endereço onde esses arquivos se encontram em seu computador. Atente para a possibilidade de que apenas um dos dois arquivos tenha sido fornecido.

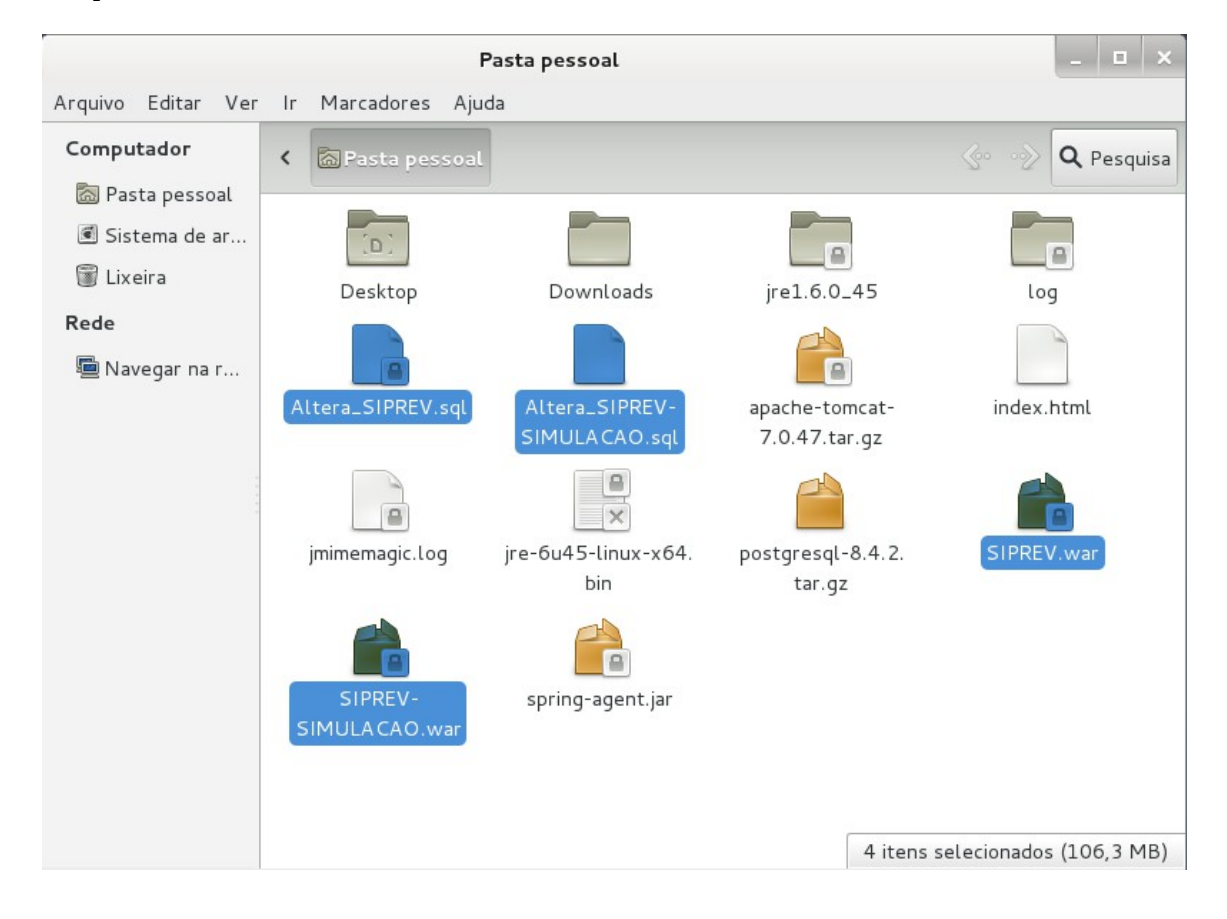

(1) Caso tenha sido fornecido, copie o 'WAR' do Siprev e Siprev Simulação para o Apache Tomcat. O comando de cópia deverá ser feito com o super-usuário, root.

- # cp /home/SIPREV.war /opt/tomcat7/webapps/
- # cp /home/SIPREV\_SIMULACAO.war /opt/tomcat7/webapps/

| root@debian: ~                                                                                                    | -   | □ × |
|----------------------------------------------------------------------------------------------------|-----|-----|
| Arquivo Editar Ver Pesquisar Terminal Ajuda                                                                                                    |     |     |
| Arquivo Editar Ver Pesquisar Terminal Ajuda<br>root@debian:~# cp /home/siprev/SIPREV_SIMULACAO.war /opt/tomcat7/webapp<br>root@debian:~# cp /home/siprev/SIPREV.war /opt/tomcat7/webapps/∎ | os/ |     |
|                                                                                                    |     |     |

(2) Reinicie o Apache Tomcat.

\$ /etc/init.d/tomcat restart

(3) Caso tenha sido fornecido, executar o script 'sql' que irá atualizar o banco de dados no PostgreSQL.

```
$ su - postgres
$ /usr/local/pgsql/bin/psql siprev_gestao -p 5433 -f
/home/siprev/Altera_SIPREV.sql
$ /usr/local/pgsql/bin/psql siprev_gestao -p 5433 -f /home/siprev/Altera_SIPREV-
SIMULACAO.sql
```

|                                                               | siprev@debian: ~                                         | _ 🗆 ×       |
|---------------------------------------------------------------|----------------------------------------------------------|-------------|
| Arquivo Editar Ver Pesquisar T                                | erminal Ajuda                                            |             |
| siprev@debian:∼\$ su - postgr                                 | es 📕                                                     |             |
|                                                               | siprev@debian: ~                                         | _ 0 X       |
| Arquivo Editar Ver Pesquisar T                                | Ferminal Ajuda                                           |             |
| /Altera_SIPREV.sql                                            | hàodrynninhodr orhiga <sup>–</sup> ñaoran -h 9499 -i /µn | me , ethier |
|                                                               | siprev@debian: ~                                         | _ 🗆 ×       |
| Arquivo Editar Ver Pesquisar T                                | Ferminal Ajuda                                           |             |
| siprev@debian:~\$ /usr/local/<br>/Altera_SIPREV-SIMULACAO.sql | pgsql/bin/psql siprev_gestao -p 5433 -f /hon<br>∎        | me∕siprev   |

(4) Abra seu browser e acesse o link: <u>http://localhost:8089/SIPREV</u>
\*Se não for possível acessar o SIPREV, reinicie o computador e acesse novamente.

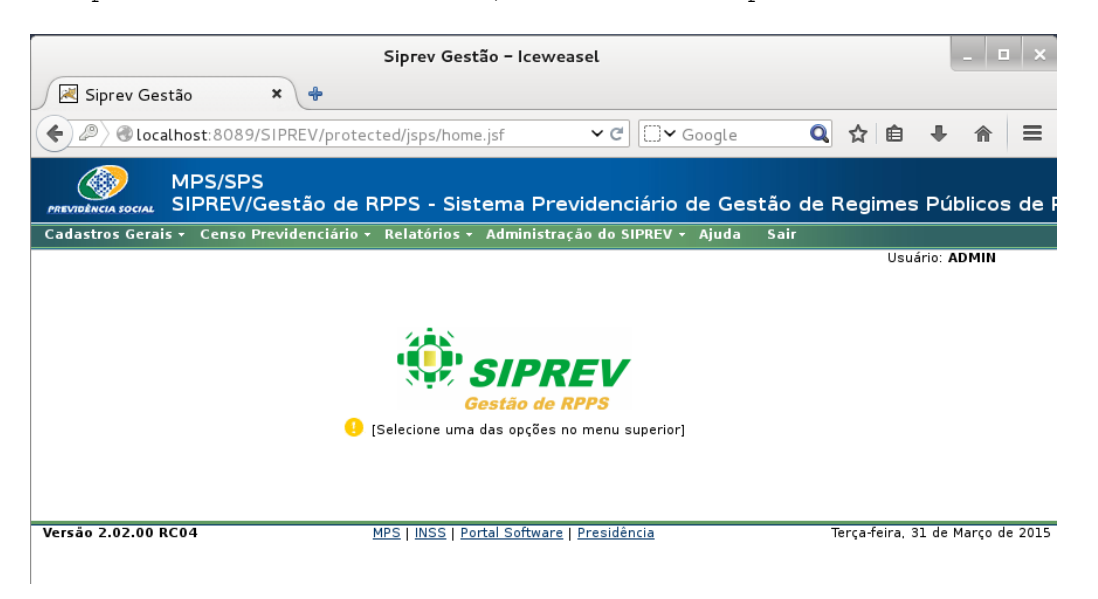

```
Desinstalando o Siprev em Ambiente Linux
```

(1) Desinstalando o aplicativo Siprev Gestão.

Para desinstalar o Siprev basta remover o arquivo SIPREV.war da pasta /opt/tomcat7/webapps/. Mas antes disso vamos para o serviço do Tomcat. Os comandos a seguir serão executados como super-usuário, root.

- # /etc/init.d/tomcat stop
- # rm /opt/tomcat7/webapps/SIPREV.war
- # rm /opt/tomcat7/webapps/SIPREV SIMULACAO.war

| root@debian: ~                                                                                                    |
|----------------------------------------------------------------------------------------------------|
| Arquivo Editar Ver Pesquisar Terminal Ajuda                                                                                                    |
| <pre>root@debian:~# /etc/init.d/tomcat stop<br/>Using CATALINA_BASE: /opt/tomcat7<br/>Using CATALINA_TMPDER: /opt/tomcat7/temp<br/>Using JRE_HOME: /opt/jre6<br/>Using CLASSPATH: /opt/tomcat7/bin/bootstrap.jar:/opt/tomcat7/bin/tomcat-juli.jar<br/>root@debian:~# rm /opt/tomcat7/webapps/SIPREV.war<br/>root@debian:~# rm /opt/tomcat7/webapps/SIPREV_SIMULACAO.war<br/>root@debian:~# []</pre> |
|                                                                                                    |

Caso também queira desinstalar as aplicações Java, Tomcat e PostgreSQL siga os próximos passos (tenha a certeza de que nenhum outro sistema está utilizando essas aplicações, não nos responsabilizamos por problemas ocorridos em outros sistemas por conta dessa desinstalação).

(2) Desinstalando o PostgreSQL

Parar serviço do PostgreSQL: # /etc/init.d/postgresql stop

| root@debian: ~                              | _   <b>D</b>   × |
|---------------------------------------------|------------------|
| Arquivo Editar Ver Pesquisar Terminal Ajuda |                  |
| root@debian:~# /etc/init.d/postgresql stop  |                  |
|                                             |                  |

Remover serviço do PostgreSQL: # rm /etc/init.d/postgresql

|                                     |                            |                       |                                   | root@vn                             | ndebiar               | 17: ~         |  |  | - | × |
|-------------------------------------|----------------------------|-----------------------|-----------------------------------|-------------------------------------|-----------------------|---------------|--|--|---|---|
| Arquivo                             | Editar                     | Ver                   | Pesquisar                         | Terminal                            | Ajuda                 |               |  |  |   |   |
| root@vm<br>Stoppir<br>ok<br>root@vm | debian<br>g Post<br>debian | 7:~#<br>greSQ<br>7:~# | /etc/ini<br>L: serve<br>rm /etc/: | t.d/posto<br>r stopped<br>init.d/po | gresql<br>I<br>ostgre | stop<br>sql 📕 |  |  |   |   |
|                                     |                            |                       |                                   |                                     |                       |               |  |  |   |   |
|                                     |                            |                       |                                   |                                     |                       |               |  |  |   |   |
|                                     |                            |                       |                                   |                                     |                       |               |  |  |   |   |

# rm -r /usr/local/pgsql/

| root@vmdebian7: ~                                                                          | - | × |
|--------------------------------------------------------------------------------------------|---|---|
| Arquivo Editar Ver Pesquisar Terminal Ajuda                                                |   |   |
| root@vmdebian7:~# /etc/init.d/postgresql stop<br>Stopping PostgreSQL: server stopped<br>ok |   |   |
| root@vmdebian7:~# rm /etc/init.d/postgresql<br>root@vmdebian7:~# rm -r /usr/local/pgsql/   |   |   |
|                                                                                            |   |   |
|                                                                                            |   |   |
|                                                                                            |   |   |
|                                                                                            |   |   |
|                                                                                            |   |   |
|                                                                                            |   |   |
|                                                                                            |   |   |

# # userdel -r postgres

| Arquivo Editar Ver Pesquisar Terminal Ajuda                                                                                                    |  |
|----------------------------------------------------------------------------------------------------|--|
| oot@vmdebian7:~# /etc/init.d/postgresql stop<br>topping PostgreSQL: server stopped<br>k<br>oot@vmdebian7:~# rm /etc/init.d/postgresql<br>oot@vmdebian7:~# rm -r /usr/local/pgsql/<br>oot@vmdebian7:~# userdel -r postgres |  |

# rm -r /opt/postgresql/

| root@vmdebian7: ~                                                                                                    | _ | × |
|----------------------------------------------------------------------------------------------------|---|---|
| Arquivo Editar Ver Pesquisar Terminal Ajuda                                                                                       |   |   |
| root@vmdebian7:~# /etc/init.d/postgresql stop<br>Stopping PostgreSQL: server stopped<br>ok                                        |   |   |
| root@vmdebian7:~# rm /etc/init.d/postgresql<br>root@vmdebian7:~# rm -r /usr/local/pgsql/<br>root@vmdebian7:~# userdel -r postgres |   |   |
| userdel: postgres spool de mail (/var/mail/postgres) não foi encontrado<br>root@vmdebian7:~# rm —r /opt/postgresql/               |   |   |
|                                                                                                    |   |   |
|                                                                                                    |   |   |
|                                                                                                    |   |   |
|                                                                                                    |   |   |
|                                                                                                    |   |   |
|                                                                                                    |   |   |

```
(3) Desinstalando o Tomcat
```

```
Parar serviço do Tomcat:
# /etc/init.d/tomcat stop
```

|                         | root@debian: ~        | _ = × |
|-------------------------|-----------------------|-------|
| Arquivo Editar Ver Peso | quisar Terminal Ajuda |       |
| root@debian:~# /etc/ir  | hit.d/tomcat stop     |       |
|                         |                       |       |

Remover serviço do tomcat # rm /etc/init.d/tomcat

| Arquivo Editar Ver Pesquisar Terminal Ajuda                                                                                                    | × |
|----------------------------------------------------------------------------------------------------|---|
|                                                                                                    |   |
| <pre>root@debian:~# /etc/init.d/tomcat stop<br/>Using CATALINA_BASE: /opt/tomcat7<br/>Using CATALINA_HOME: /opt/tomcat7/temp<br/>Using JRE_HOME: /opt/jre6<br/>Using CLASSPATH: /opt/tomcat7/bin/bootstrap.jar:/opt/tomcat7/bin/tomcat-juli.jar<br/>root@debian:~#</pre> |   |

# rm /etc/profile.d/tomcat.sh

|                                                                            |                                                                                   |                                                                  |                                           |                                                                           | root(                                                         | @debia               | in: ~  |        |        |        |       |         | -      |     |  |
|----------------------------------------------------------------------------|-----------------------------------------------------------------------------------|------------------------------------------------------------------|-------------------------------------------|---------------------------------------------------------------------------|---------------------------------------------------------------|----------------------|--------|--------|--------|--------|-------|---------|--------|-----|--|
| Arquivo                                                                    | Editar                                                                            | Ver P                                                            | esquisar                                  | Termina                                                                   | al Aju                                                        | da                   |        |        |        |        |       |         |        |     |  |
| Using C<br>Using C<br>Using C<br>Using J<br>Using J<br>Using C<br>root@del | bian:~<br>ATALIN,<br>ATALIN,<br>ATALIN,<br>ATALIN,<br>RE_HOME<br>LASSPA<br>bian:~ | ¢ /etc/<br>A_BASE:<br>A_HOME:<br>A_TMPDI<br>E:<br>FH:<br>¥ rm /e | (init.d<br>/op<br>R: /op<br>R: /op<br>/op | /tomcat<br>t/tomca<br>t/tomca<br>t/tomca<br>t/tomca<br>t/tomca<br>file.d/ | at Aju<br>stop<br>at7<br>at7/te<br>at7/te<br>at7/bi<br>/tomca | mp<br>n/boo<br>it.sh | tstrap | o.jar∶ | /opt/t | omcat7 | /bin/ | tomcat. | -juli. | jar |  |
|                                                                            |                                                                                   |                                                                  |                                           |                                                                           |                                                               |                      |        |        |        |        |       |         |        |     |  |
|                                                                            |                                                                                   |                                                                  |                                           |                                                                           |                                                               |                      |        |        |        |        |       |         |        |     |  |
|                                                                            |                                                                                   |                                                                  |                                           |                                                                           |                                                               |                      |        |        |        |        |       |         |        |     |  |
|                                                                            |                                                                                   |                                                                  |                                           |                                                                           |                                                               |                      |        |        |        |        |       |         |        |     |  |

# rm -r /opt/tomcat7/

| root@debian: ~                                                                                                    |      |     | × |  |
|----------------------------------------------------------------------------------------------------|------|-----|---|--|
| Arquivo Editar Ver Pesquisar Terminal Ajuda                                                                                                    |      |     |   |  |
| <pre>Arquive Edita ver results remninat Ajdda root@debian:~# /etc/init.d/tomcat stop Using CATALINA_BASE: /opt/tomcat7 Using CATALINA_TMPDIR: /opt/tomcat7/temp Using RE_HOME: /opt/jre6 Using CLASSPATH: /opt/tomcat7/bin/bootstrap.jar:/opt/tomcat7/bin/tomcat-jul root@debian:~# rm /etc/profile.d/tomcat.sh root@debian:~# rm -r /opt/tomcat7/ </pre> | .i.; | jar |   |  |
|                                                                                                    |      |     |   |  |

# (4) Desinstalando o Java

# # rm /etc/profile.d/java.sh

|         |        |      |           | root@vr   | ndebian | 7: ~ |  |  | - | × |
|---------|--------|------|-----------|-----------|---------|------|--|--|---|---|
| Arquivo | Editar | Ver  | Pesquisar | Terminal  | Ajuda   |      |  |  |   |   |
| root@vm | debian | 7:~# | rm /etc/p | profile.c | d∕java  | .sh  |  |  |   |   |
|         |        |      |           |           |         |      |  |  |   |   |
|         |        |      |           |           |         |      |  |  |   |   |
|         |        |      |           |           |         |      |  |  |   |   |
|         |        |      |           |           |         |      |  |  |   |   |
|         |        |      |           |           |         |      |  |  |   |   |
|         |        |      |           |           |         |      |  |  |   |   |
|         |        |      |           |           |         |      |  |  |   |   |
|         |        |      |           |           |         |      |  |  |   |   |
|         |        |      |           |           |         |      |  |  |   |   |
|         |        |      |           |           |         |      |  |  |   |   |
|         |        |      |           |           |         |      |  |  |   |   |
|         |        |      |           |           |         |      |  |  |   |   |
|         |        |      |           |           |         |      |  |  |   |   |
|         |        |      |           |           |         |      |  |  |   |   |
|         |        |      |           |           |         |      |  |  |   |   |
|         |        |      |           |           |         |      |  |  |   |   |

# rm -r /opt/jre6/

| Arquivo Editar Ver Pesquisar Terminal Ajuda<br>root@vmdebian7:~# rm /etc/profile.d/java.sh<br>root@vmdebian7:~# rm -r /opt/jre6/ | root(                                                                | @vmdebian7: ~      | _ 0 | × |
|----------------------------------------------------------------------------------------------------|----------------------------------------------------------------------|--------------------|-----|---|
| root@vmdebian7:~# rm /etc/profile.d/java.sh<br>root@vmdebian7:~# rm -r /opt/jre6/                                                | Arquivo Editar Ver Pesquisar Termir                                  | nal Ajuda          |     |   |
|                                                                                                    | root@vmdebian7:~# rm /etc/profil<br>root@vmdebian7:~# rm -r /opt/jre | e.d/java.sh<br>6/∎ |     |   |
|                                                                                                    |                                                                      |                    |     |   |

Referências:

- [1] http://www.gnu.org/software/bash/
- [2] http://www.oracle.com/technetwork/java/javase/overview/index.html
- [3] http://tomcat.apache.org/
- [4] http://www.postgresql.org/
- [5] http://www.gnu.org/software/wget/
- [6] http://www.gnu.org/software/make/
- [7] http://www.debian.org
- [8] http://www.gnu.org/software/tar/
- [9] http://www.gnu.org/software/gcc/